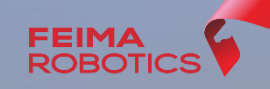

FEIMA

## V1000 飞马智能航测/遥感系统

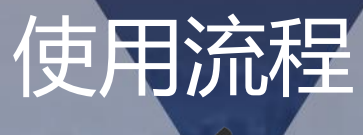

V1000

深圳飞马机器人科技有限公司

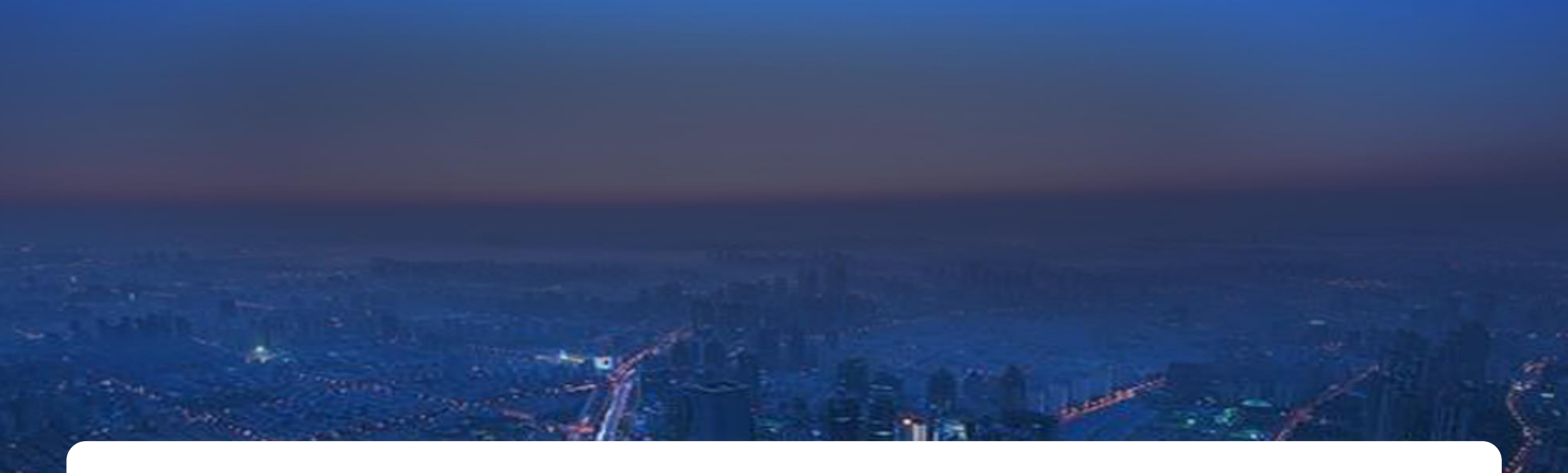

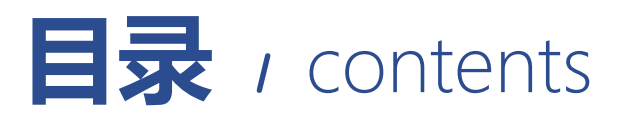

| 01   | 02   | 03   | 04   | 05   | 06   |
|------|------|------|------|------|------|
| 系统介绍 | 准备工作 | 航线规划 | 现场飞行 | 安全保障 | 差分解算 |

# V1000 で马智能航测/遥感系统 使用流程-系统介绍

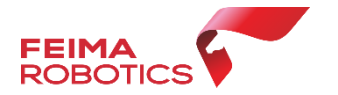

**V1000**是飞马继V100/V200/V300后自主研发的一款高性能垂直起降固定 翼平台,延续同系列无人机平台高性能、高可靠性优势的同时实现 "一箱作 业、一机多用"。主打轻量、便携、高效的航测/遥感解决方案,整机起飞重 量4.8kg,标准载荷400g,集成飞控、IMU、数传电台、高精度差分GNSS 板卡、GPS模块、毫米波雷达等高性能传感器;全系统均采用无工具快拆设 计,外业组装及拆卸方便、快捷,V1000兼容多种应用载荷,包括:航测模 块、倾斜摄影模块、热红外遥感模块、多光谱遥感模块,可满足不同应用需 求。

**V1000**配备高精度差分GNSS板卡,支持PPK、RTK及其融合作业模式,可实现无控制点的1:500成图,支持POS辅助空三,实现免控应用。配备" 无人机管家 专业版"软件,具备各种应用需求的航线模式,支持精准三维航 线规划、三维实时飞行监控,具备GPS融合解算、控制点测量、空三解算、 一键成图、一键导出立体测图,提供DOM、DEM、DSM、TDOM等多种数 据成果处理及浏览。

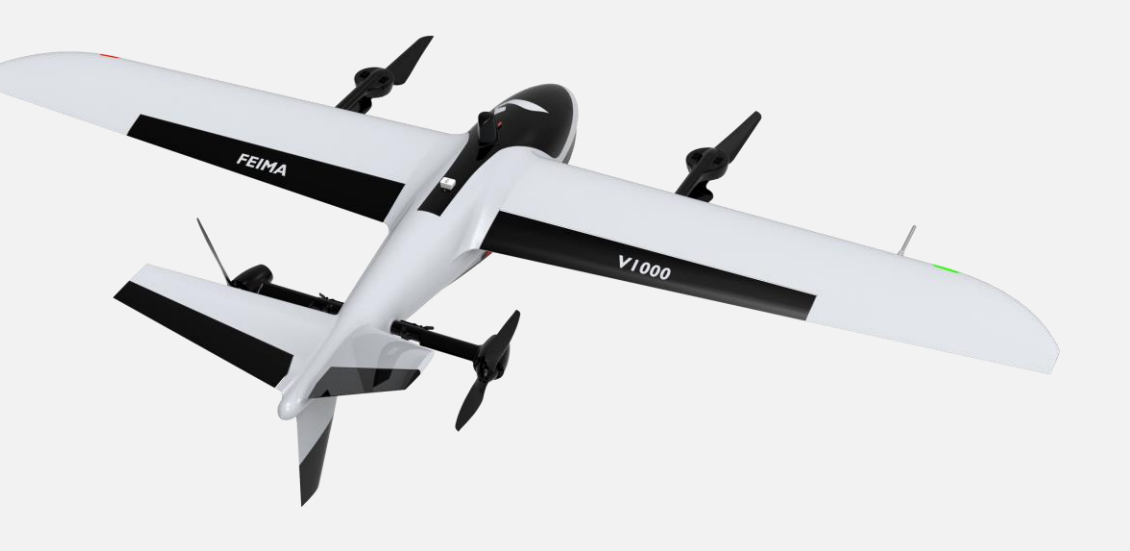

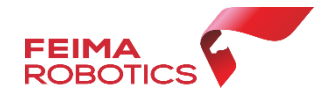

#### 系统特性

#### 垂直起降固定翼飞行平台

采用领先的倾转旋翼机构,具备垂直起降能力,兼顾定点起降及大范围数据获取能力;整机采用智能电池 管理,可根据场地情况设置垂直爬升高度(50-500m可自由设置)。

#### 高集成、高性能、高可靠性无人机平台

整机起飞重量4.8kg,集成飞控、IMU、数传电台、高精度差分GNSS板卡、GPS模块、毫米波雷达等高性能传感器;续航时间90min,飞控采用数据融合处理算法,确保飞行作业安全;产品通过多项器件级、部件级、整机级可 靠性测试,充分保证产品安全、可靠、高效的作业能力。

#### "一箱作业、一机多用"

V1000作业箱集成了无人机平台、智能电池、充电器、载荷模块、GNSS基准站、地面电台及其 附件实现一箱作业;无人机平台兼容多应用载荷,采用模块化设计,包括:航测模块、倾斜摄 影模块、热红外遥感模块、多光谱遥感模块等实现一机多用。

#### 高精度成图

配备高精度差分GNSS板卡,提供PPK/RTK解算、辅助空三、免像控成图等功能,适用多种 应用 场景。

#### 一站式软件解决方案,基于飞马云的主动式服务

"无人机管家专业版"软件支持精准三维航线规划、三维实时飞行监控、控制点测量到空三处理的全流程作业,提供DOM、DEM、DSM、TDOM等多种数据成果处理及浏览。

"飞马云"支持信息推送、工程同步、飞行数据共享、飞机主动维护、飞行记录分析及展示功能。

#### 支持网络RTK及PPK解算

标配千寻服务,支持高可靠性的网络RTK、PPK及其融合解算,减少外业工作量。

|              | GPS: L1+L2;            |
|--------------|------------------------|
| <br>导航卫星     | BeiDou: B1+B2;         |
|              | GLONASS: L1+L2;        |
| 差分模式         | PPK/RTK融合作业模式          |
| 起飞重量         | 4.8kg                  |
| 续航时间         | 90min                  |
| 巡航速度         | 17m/s                  |
| 机身长度         | 928mm                  |
|              | 1866mm                 |
| 机身高度         | 242mm                  |
| 机身最大高度       | 367mm                  |
| 旋翼模式爬升速度     | 3m/s                   |
| 旋翼模式下降速度     | 2.5m/s                 |
| 平飞最大爬升速度     | 5m/s                   |
| 平飞下降速度       | 3m/s                   |
| 悬停定位精度(单点)   | 水平1.0m; 垂直0.5m;        |
| 悬停定位精度 (RTK) | 水平1cm+1ppm; 垂直2cm+1ppm |
|              | 6000m (海拔)             |
| 抗风能力         | 6级 (正常作业)              |
| <br>任务响应时间   | 展开≤5min, 撤收≤10min      |
|              | ≥20km                  |
| 起降方式         | 全自动垂直起降                |
| 工作温度         | -20~50°C               |
|              |                        |

关键部件

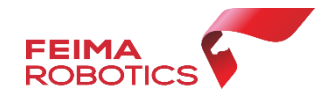

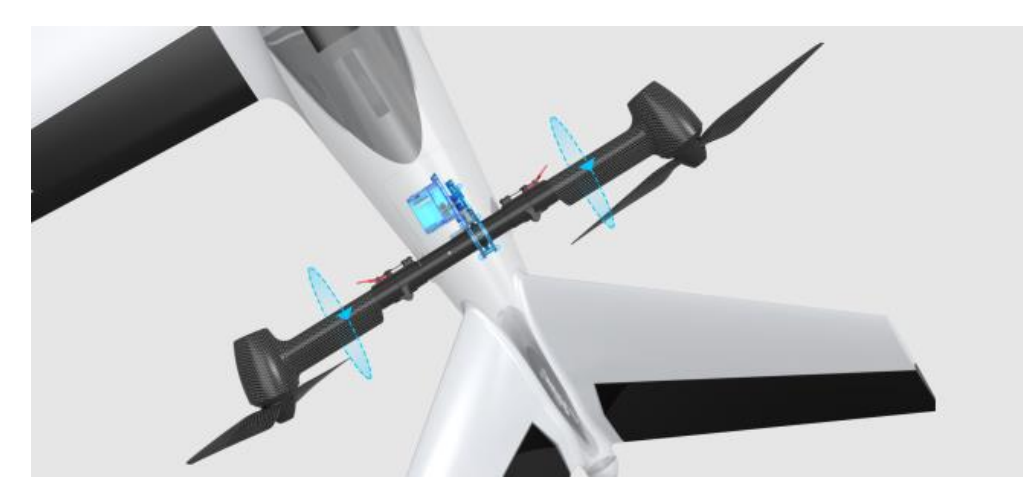

#### 倾转机构

采用新型反馈舵机驱动自锁倾转机构, 闭环控制,高速、高可靠性保证飞行安全。

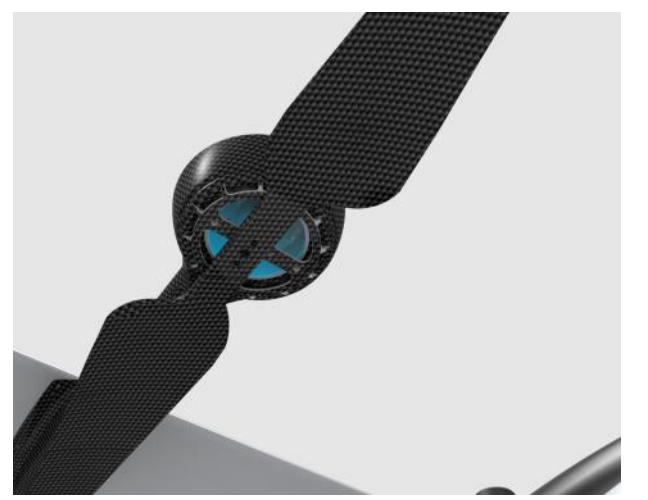

#### 动力系统

定制电机、电调、螺旋桨, 高效的巡航力效保证超长作业 时间

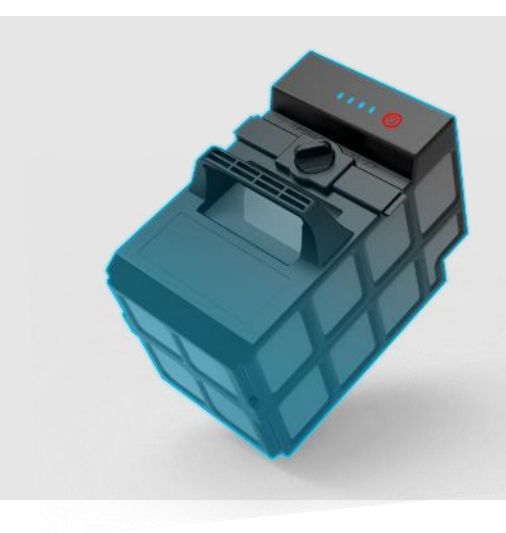

#### 智能电池

高能量密度智能电池,具备充放电次数记录、电池容量查看、充放电保护功能

#### 载荷介绍

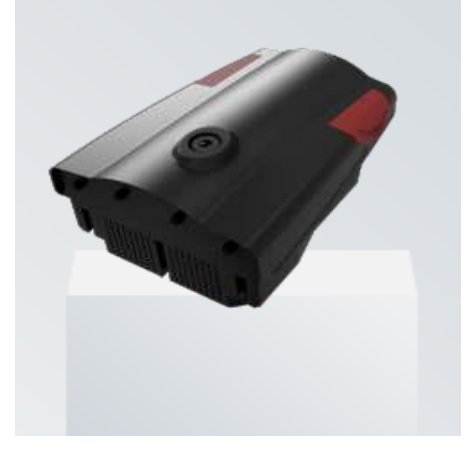

#### V-CAM1000航测模块(标配)

| 载荷参数  |                 |
|-------|-----------------|
| 相机型号  | Sony A7RIII     |
| 传感器尺寸 | 35.9mm×24mm     |
| 有效像素  | 4200万(7952×5304 |
| 镜头焦距  | 35mm定焦          |
| 分辨率   | 2cm@150m        |

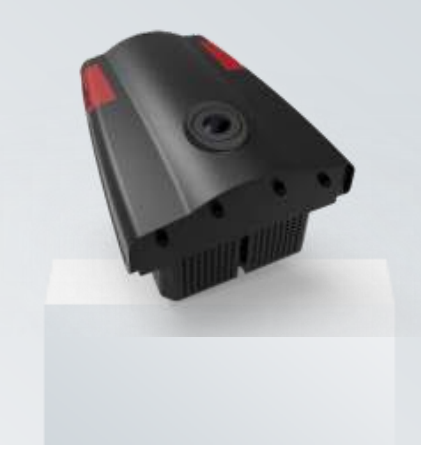

#### V-TIRC1000热红外遥感模块(选配)

| 载荷参数         |                      |
|--------------|----------------------|
| 相机型号         | FLIR VUE PRO         |
| 传感器尺寸        | 10.88mm×8.704mm      |
| 像元尺寸         | 17µm                 |
| 热灵敏度         | < 50mk@f/1.0         |
| 有效像素         | 32万像素 (640×512)      |
| 镜头参数         | 13mm定                |
| 光谱范围         | 7.5µm -13.5µm        |
| 采集数据分辨率<br>) | 20cm (13mm焦距, @150米高 |

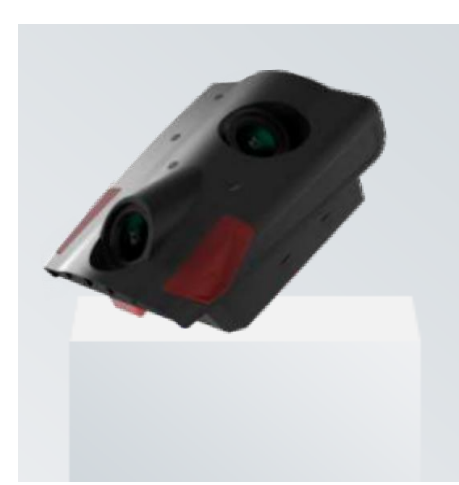

| V-     | 航测模块             | (选配    |
|--------|------------------|--------|
| 载荷参数   |                  |        |
| 相机型号   | SONY α60         | 00     |
| 传感器尺寸  | 23.5mm×15        | 5.6mm  |
| 有效像素   | <b>48</b> 00万(24 | 400*2) |
| 镜头焦距   | 35mm定焦           |        |
| 相机倾斜角度 | 45°              |        |

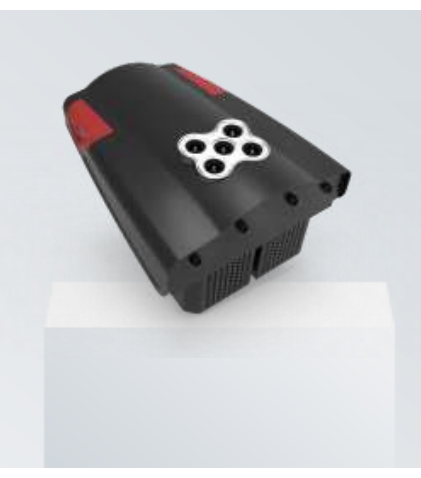

| V-    | 多光谱遥感模块 (选配)                           |
|-------|----------------------------------------|
| 载荷参数  |                                        |
| 相机型号  | Micasense RedEdge-MX                   |
| 光谱波段  | 蓝、绿、红、红边、近                             |
| RGB输出 | 全局快门, 与所有波段匹配                          |
| 空间像素  | 120m,8cm/像素(每个波段)                      |
| 采样频率  | 1次/秒(所有波段), RAW12-bit                  |
| 波段    | 400nm ~ 900nm (QE of 10% at 900nm<br>) |

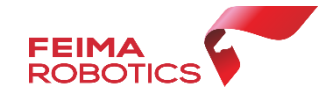

配套软件

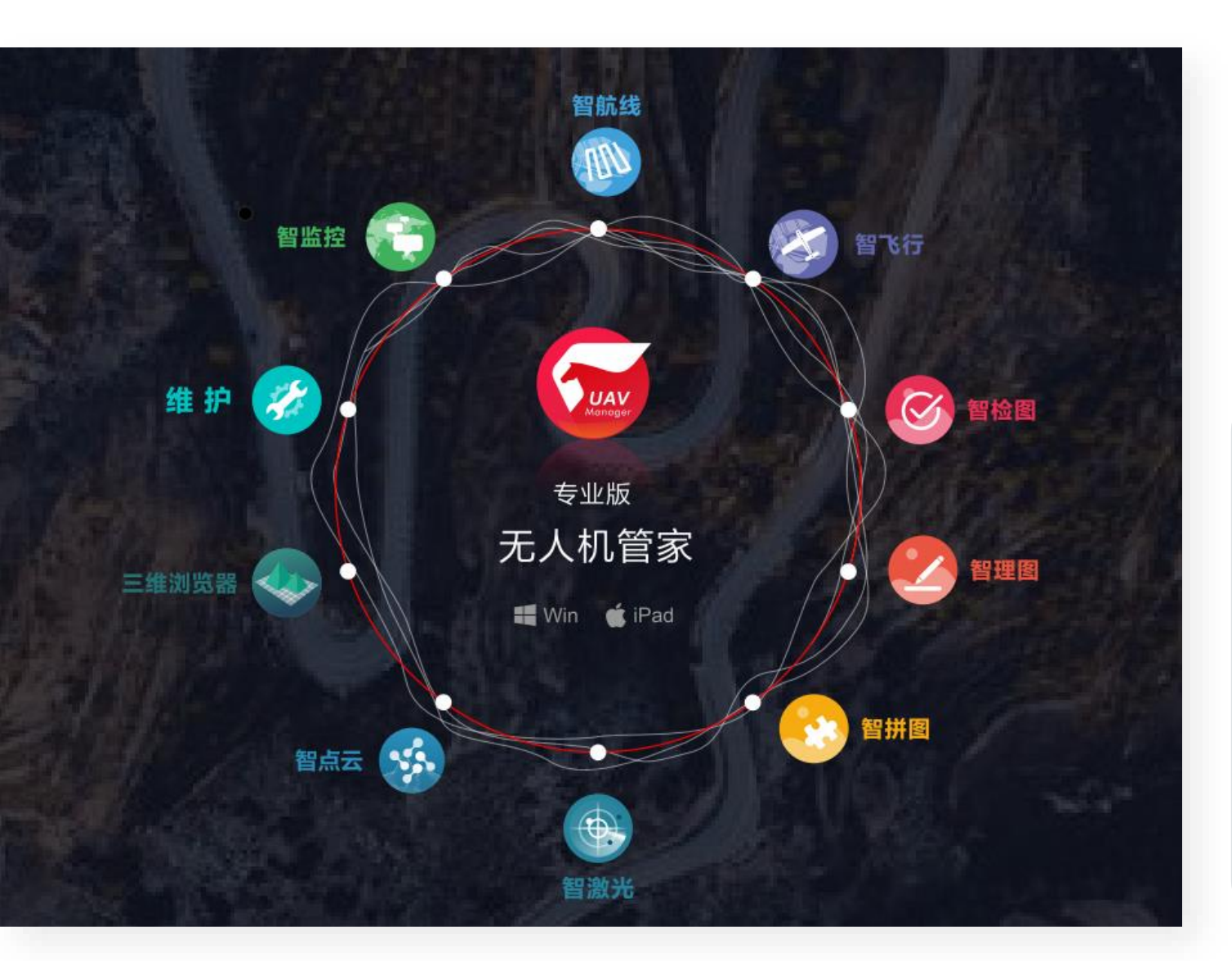

"无人机管家"是无人机数据获取、处理、显示管理 以及无人机维护的一站式智能GIS系统,支持固定翼、旋 翼等种类丰富的飞行平台,满足各种应用需求的航线模式, 支持真三维地形数据的精准三维航线规划、三维实时飞行 监控、快速飞行质检,具有丰富的数据预处理工具箱,支 持稳健的精度控制和自动成图、丰富的4D和三维成果生产, 具有可视化监控中心,提供系统升级、智能维护、信息推 送等云服务。

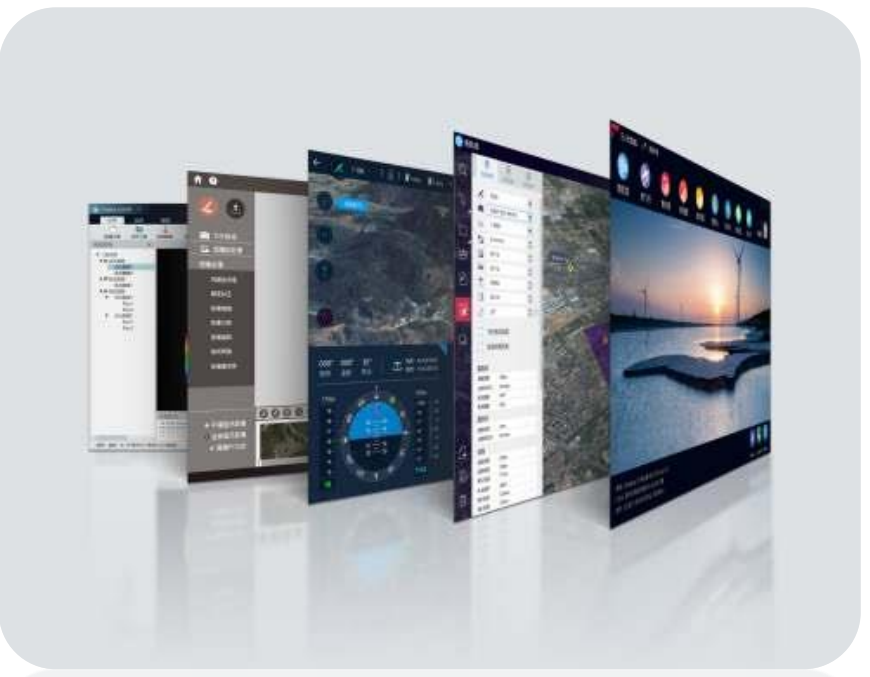

## 2 V1000 で马智能航测/遥感系统 Part Part

软件及驱动

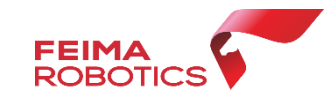

#### **打开深圳飞马机器人科技有限公司官网** https://www.feimarobotics.com/zhcn

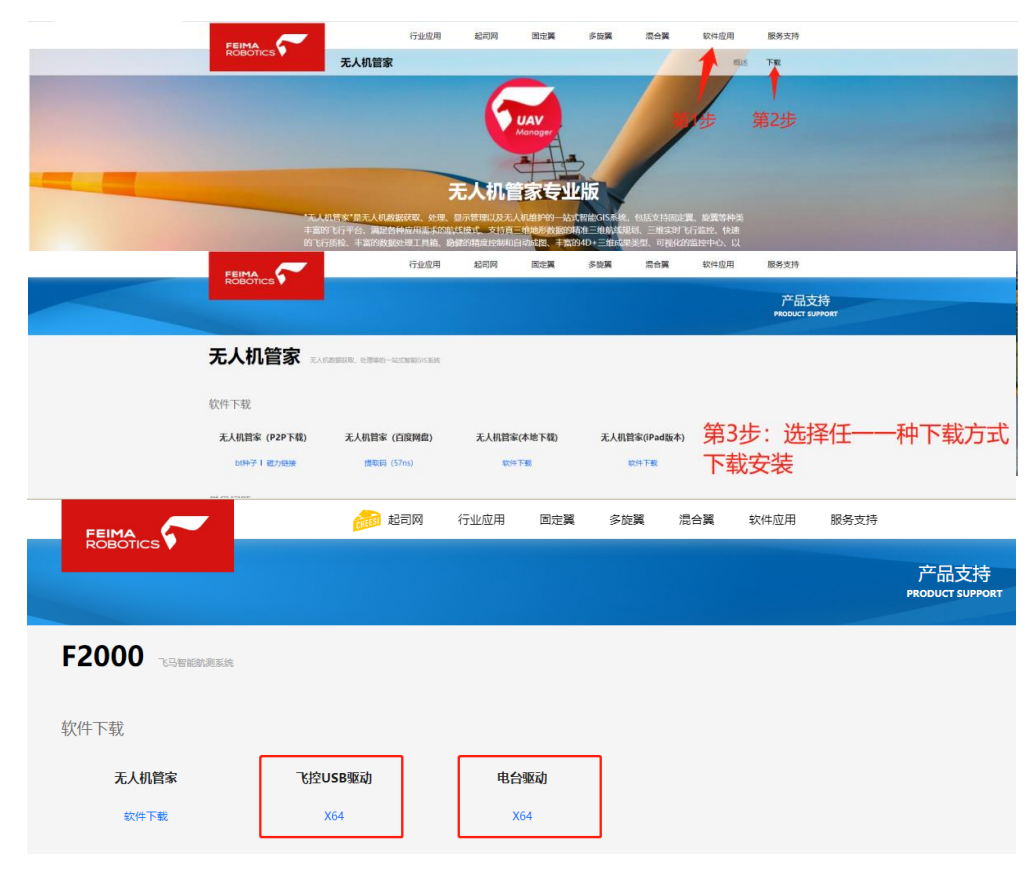

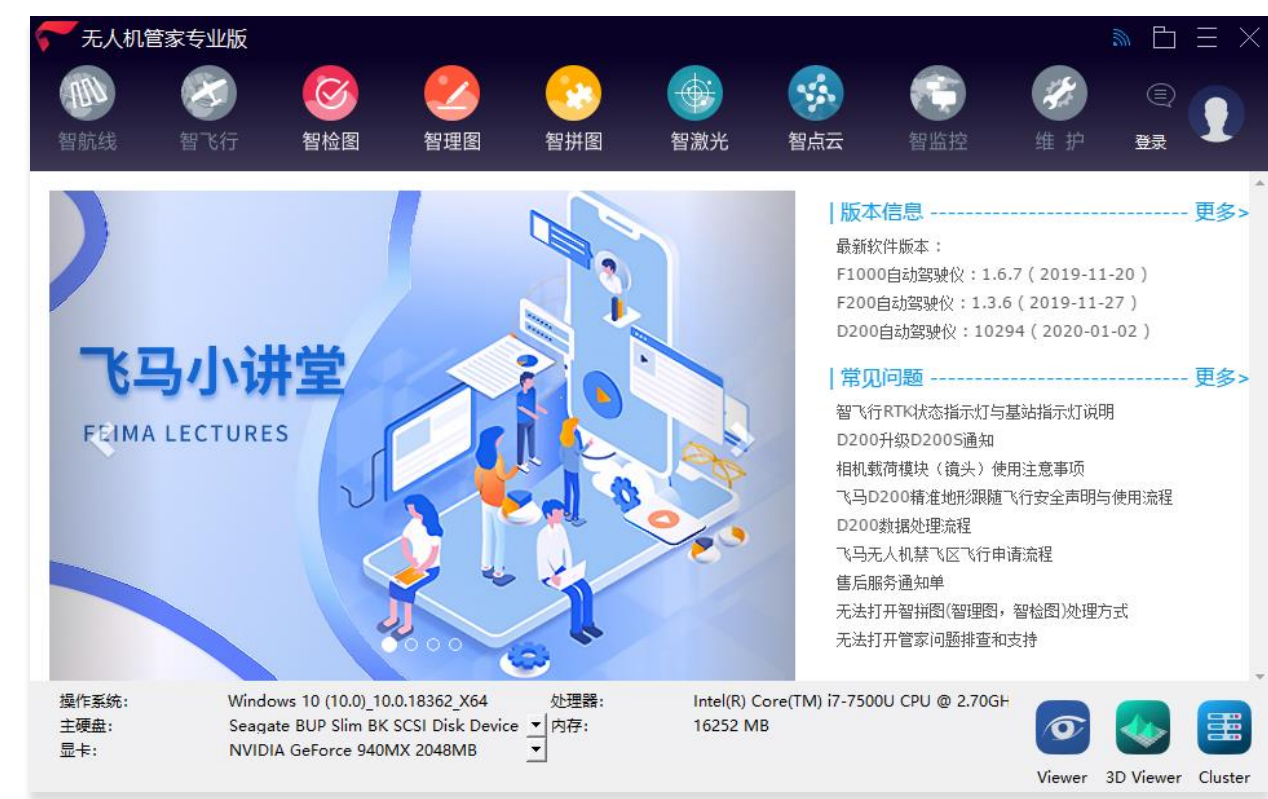

#### 无人机管家数据处理对电脑环境和配置有什么配置要求?

Nvidia独立显卡或Intel核心显卡,暂不支持AMD独立显卡和AMD核心显卡。 硬盘剩余空间大于10GB。windows 10 或 windows 7 64位操作系统。 最低配置: Intel M3-7y30,8GB内存 推荐配置: Intel Core i5-8250U,8GB内存,NVIDIA GTX 1050

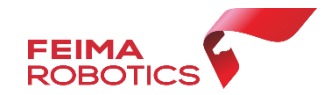

#### 无人机第三者责任险

保额50万赠送一年完整的报险流程

#### 无人机机身一切险(选配)

保险期限内一切设备自身质量或人为操作不当所造成的损坏 保险期限内一切因飞行造成的设备丢失 保险期限内无限次维修

新飞机交付验收流程:新用户购买 V1000 产品后,在技术人员指导下 填写产品验收单、保修卡、保险等信息,联系售后进行产品激活,并按 要求进行实名注册。实名注册操作流程参见随机附带的《中国民用航空 局民用无人机实名登记系统注册流程》文件。

1.请将保修卡内 用户信息、产品信息、销售信息进行填写 2.按顺序将保修卡合格证保卡放在一起拍照发给售后人员。 (保卡排放顺序按右图即可)

|      | 单位名称  |                                              |    |
|------|-------|----------------------------------------------|----|
|      | 联系人   | 电子邮箱                                         |    |
| 用尸信息 | 通信地址  |                                              |    |
|      | 联系电话  | 邮政编码                                         |    |
| 产品信息 | 产品型号  | <sup>产品条码/</sup> 飞机编<br><sup>编号/批号</sup> 载荷编 | 号号 |
|      | 姓名    | 14 5 <sup>4</sup>                            |    |
|      | 办事处地址 |                                              |    |
| 销售信息 | 联系电话  |                                              |    |
|      | 销售日期  | 发票号码                                         |    |

合格证编号: 飞

产品名称: 出厂日期:

合格证编号: 载 产品名称:

出厂日期:

水,私时不多尾小。

尊敬的用户,本保修卡是您将来申请保修的凭证,请您配合飞马机器人销售 人员填写并妥善保管。此麦由飞马机器人销售人员填写后生效,涂改无效。

|                                                       | ROBOT   | hcs 🖤                        |                                |            |
|-------------------------------------------------------|---------|------------------------------|--------------------------------|------------|
|                                                       | 5       | 软件                           | 抑信息卡                           |            |
| R :                                                   | 1 _     | 售用                           | 后服务信息登记卡                       | 构成为旧       |
| 8 :                                                   | <u></u> | 品型号                          | 产品S/N编号                        | ייניינופינ |
|                                                       |         | 姓名                           | 联系电话                           |            |
| <u>ه</u> :                                            | A       | 卸政编码                         |                                |            |
|                                                       | 户信      | 电子邮相                         |                                |            |
| 課刻飞马机器人科技有限公司<br>Feima Robotics Co., Ltd.             | 8       | 漫信地址                         |                                |            |
| FEIMA<br>ROBOTICS                                     |         | 姓名                           | 联赛电话                           |            |
| 会构证                                                   |         | 单位名称                         |                                |            |
|                                                       | 售信      | 销售日期                         |                                |            |
| 。_载荷合格证                                               | 8       | 办事处<br>地 址                   |                                |            |
| t :                                                   | *       | 保修卡星四将来中遗保住的<br>如实编写,编写虚假信息无 | )先证,请您配合飞马机器人销售人员<br>)法享受售店服务。 | 填写并安善保留    |
| 8 :                                                   | 1011.a  | :秦曲飞马机器人相信人员编                | 阿爾當生效,除致无效。                    |            |
| ۵.                                                    | 司法管辖    | 区镇内                          |                                |            |
| <u>.</u>                                              | 的提供。    | 如您需                          |                                |            |
|                                                       | 图用于该    | 产品的                          |                                |            |
| 深圳飞马机器人科技有限公司<br>Feima Robotics Co., Ltd.<br>不IP-1元小* | 【域服务    | 人员联                          |                                |            |
|                                                       |         |                              |                                |            |

飞马差分账号

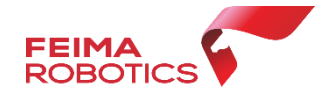

微信搜索"**飞马助手**"小程序,绑定**手机号** (与保卡上面一致),点击**飞马差分账号**, 即可获得飞马差分账号。

绑定千寻账号的手机号必须注册管家

V1000**赠送一年差分服务**(以首次开通时间计算),次年自愿购买。

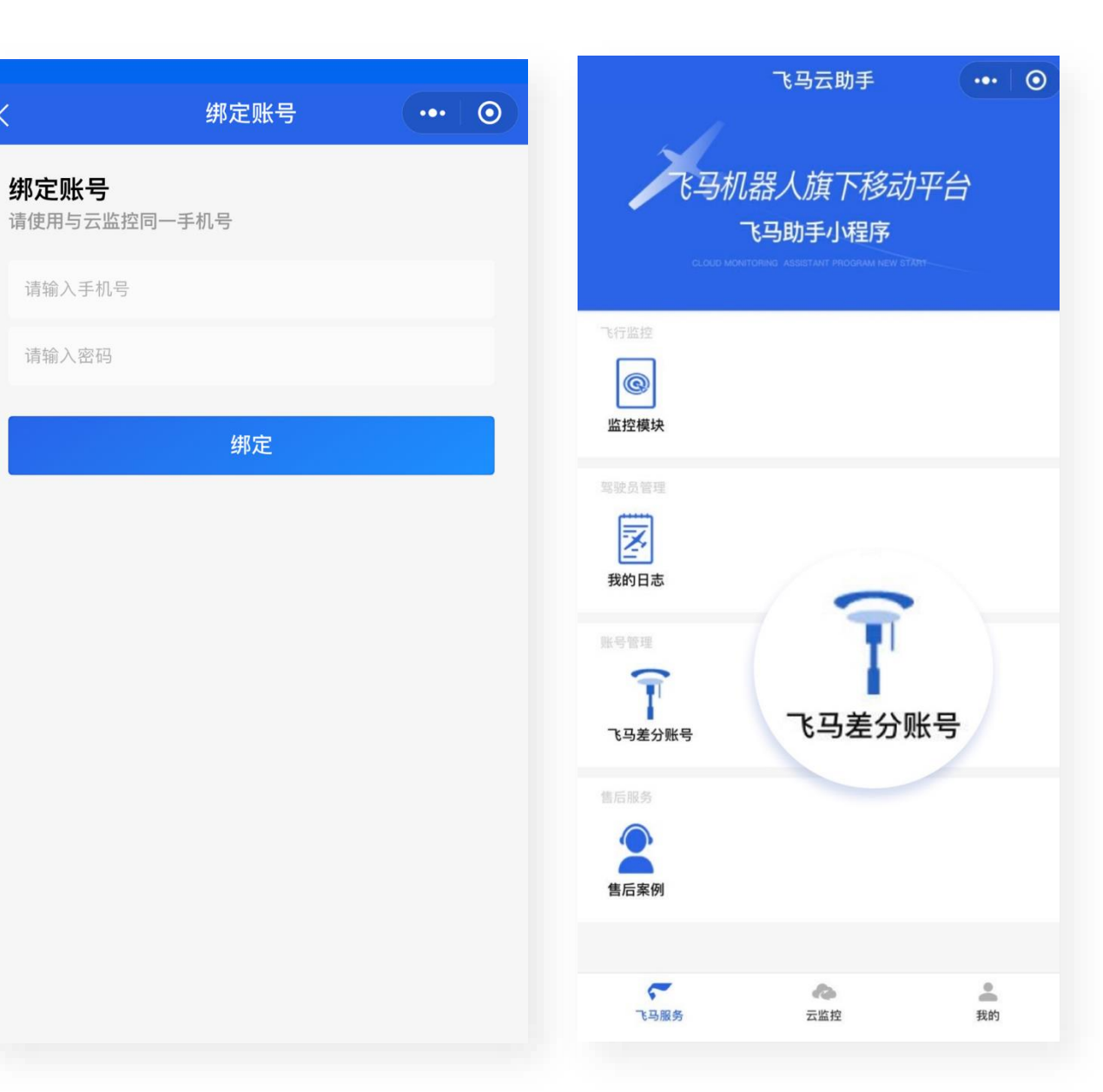

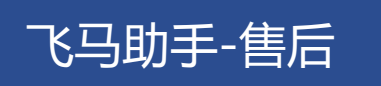

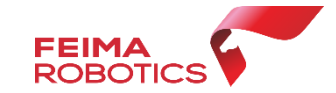

**"飞马助手"**小程序为飞马机器人专为 客户定制的一款小程序,功能包含:监控模 块定位、飞行日志填写、千寻账号管理,以 及售后服务进度跟踪等功能,客户可以通过 小程序及时获取自身设备情况,并能实时监 控自己飞机飞行。设备维修也能实时掌握, 一切尽在掌控之中。

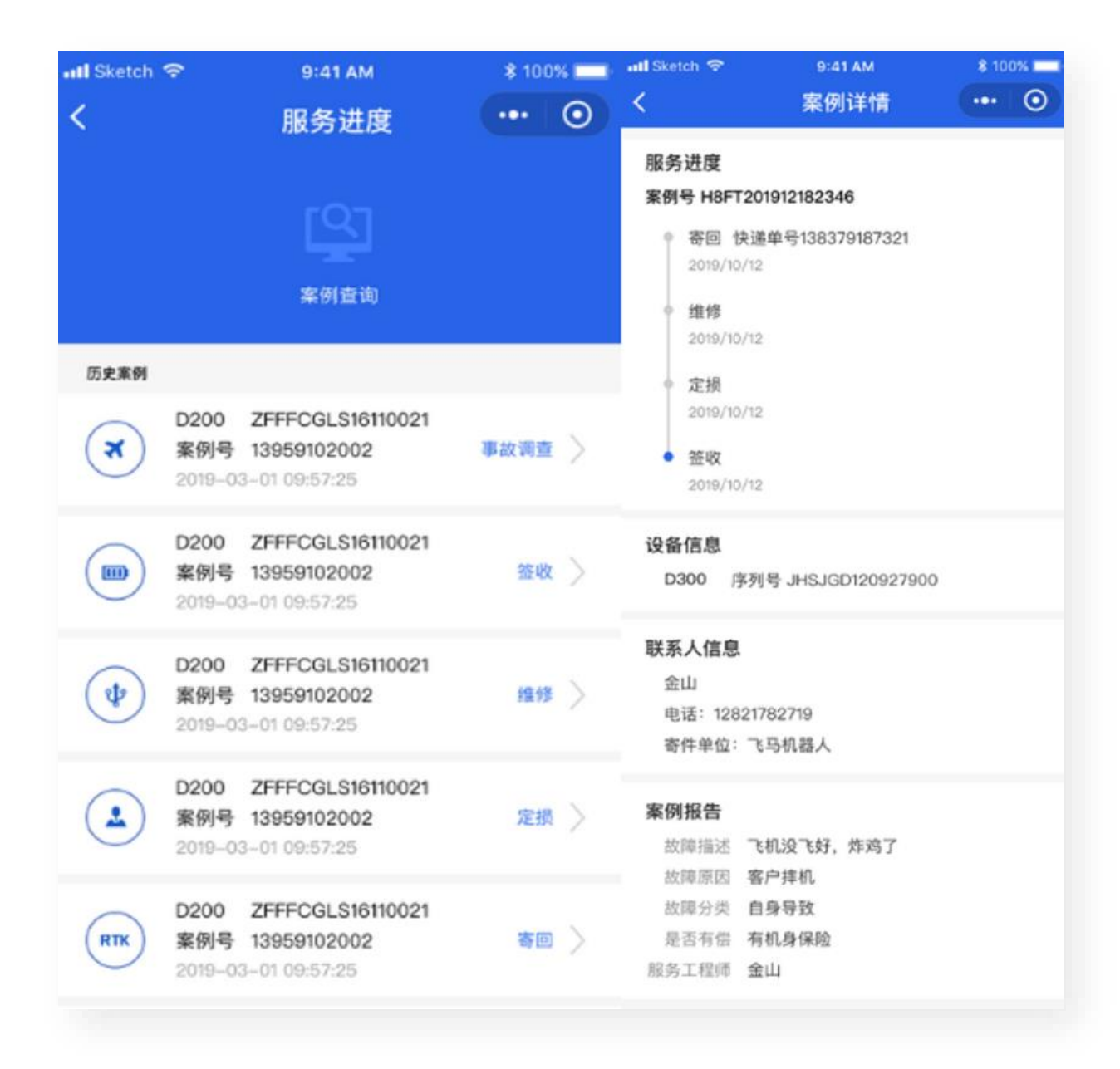

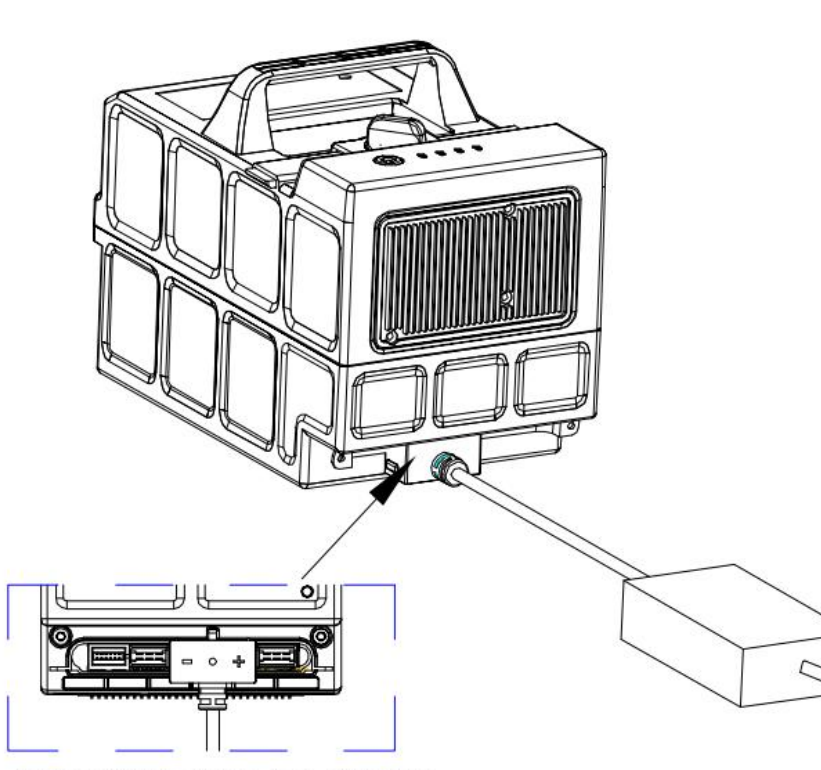

充电插头限位凸台对应到电池相对应的凹槽内

#### 注意事项:

 1.V1000动力电池飞行前一天必须将电池充满,待适配器红灯变绿,且电池 由闪烁至熄灭状态,拔掉充电线短按电池开关,四灯长亮,则电池已充满。
 2.满电电池若48小时电池未使用,需重新补电。(智能电池具有自保养功能、 48小时未使用电池,电池将自动放电)
 3.每次飞行完毕请及时补电,严禁低电量电池长期存放,若长时间不使用, 请满电存放,并每隔1个月进行一次充放电维护。

低电量储存会造成电池过放,严重甚至会造成电池报废!

备注:载荷模块由飞机供电,无需充电。

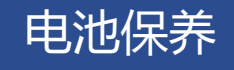

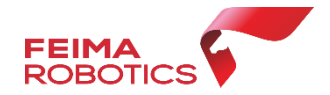

维护-电池全部信息可以查看电池电量、寿

命、电芯电压和安全状态等。

#### 电池指示灯说明详见飞马官网文档中心 《智能动力电池灯常见问题》。

| 状系                                   | \$   | LED1 LED2 LED3 |         | LED4    |         |
|--------------------------------------|------|----------------|---------|---------|---------|
|                                      | 死刑状态 | 快闪(5Hz)        | 灭       | 灭       | 灭       |
|                                      | 欠压   | 快闪(5Hz)        | 慢闪(1Hz) | 灭       | 灭       |
| ·/·································· | 放电低温 | 快闪(5Hz)        | 灭       | 慢闪(1Hz) | 灭       |
| 放电保护认念                               | 放电超温 | 快闪(5Hz)        | 灭       | 灭       | 慢闪(1Hz) |
|                                      | 放电过流 | 快闪(5Hz)        | 慢闪(1Hz) | 慢闪(1Hz) | 灭       |
|                                      | 放电短路 | 快闪(5Hz)        | 慢闪(1Hz) | 慢闪(1Hz) | 慢闪(1Hz) |
|                                      | 过压   | 慢闪(1Hz)        | 灭       | 灭       | 快闪(5Hz) |
| 充电保护状态                               | 充电低温 | 灭              | 慢闪(1Hz) | 灭       | 快闪(5Hz) |
|                                      | 充电超温 | 灭              | 灭       | 慢闪(1Hz) | 快闪(5Hz) |
|                                      | 充电过流 | 慢闪(1Hz)        | 慢闪(1Hz) | 灭       | 快闪(5Hz) |

智能电池具有记录功能,每个电池循环使 用次数、电量、电压、电芯压差等都有记录 (可在维护界面查询);也带有自放电功能, 所以每一个月要充电一次,保证电池电量。基 于飞马云的主动式服务,云端会主动推送电池 保养提醒短信。

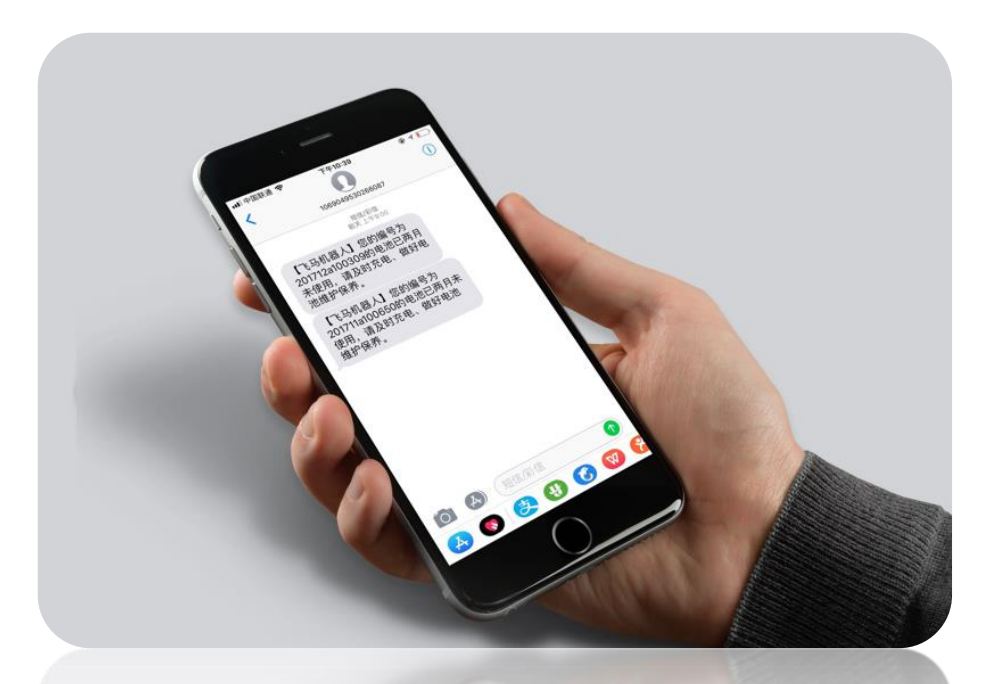

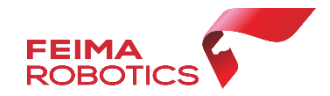

#### 固件升级

#### 飞马机器人**产品采用网络升级方式**,新固件推出后联网会**自动更新。** 再次连接会**提示升级**、如不进行升级将不能继续执飞。

━ /#拍

1、连接飞机,进入维护, 查看管家固件是否需要升 级,如需要升级,则"升 级"字则是红色。连接飞 机,等待电脑读取到FC 盘符;

| 1/4-51 672          |               |      |
|---------------------|---------------|------|
| 件并级                 |               |      |
| D2000               | 自动驾驶仪固件10082  | 升    |
| EOV                 | 1.1.9         | 升約   |
| 跟踪模块                | 1.3.2         | 升    |
| D系列光流模块             | 0.9.1         | 升维   |
| D300                | 自动驾驶仪固件20383  | 升维   |
| FPV                 | 1.1.18        | 升    |
| D-OP400             | 1.1.8         | 升编   |
| V系列(V100/V200/V300) | 自动驾驶仪固件10198  | 升维   |
| E1000               | 自动把助心田/#1 € 7 | 31.4 |

2、点击"升级",出现 弹框后点击"确定", 再点击"拷贝"固件;

|         | 未连接                                 |                   |
|---------|-------------------------------------|-------------------|
| 固件升级    |                                     |                   |
| D300    | 自动就建议团体20383                        | 升级                |
| FPV     | ✓ 目动驾驶仪固件升级 ×                       | 升级                |
| D-OP400 | 点击"拷贝"按钮开始拷贝画件<br>1. 点击"拷贝"按钮开始拷贝固件 | 升级                |
| V系列     |                                     | 升级                |
| F1000   |                                     | 升级                |
| F2000   |                                     | 升级                |
| F200    | 126703                              | 升级                |
| F300    | 日初周波汉迪州1.1./                        | 升级                |
| D200    | 自动驾驶仪固件10294                        | 升级                |
| D-OP300 | 109                                 | <del>71</del> -65 |

3、拷贝完成后,检查 Firmware文件夹固件, 然后拔掉机身type-c线, 将 type-c 连接电台,然 后重启飞机,等待升级 (期间不允许关机);

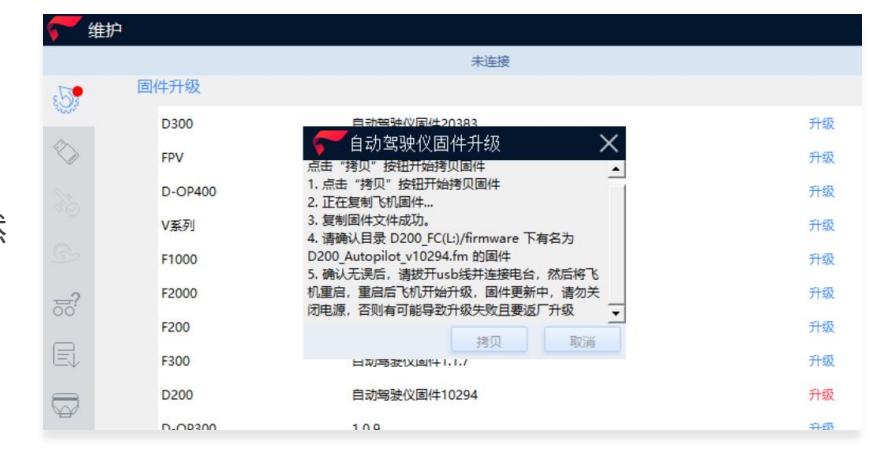

4、升级成功后,用电台 连接飞机,进入维护-飞 机状态中检查飞机各个模 块版本号,确保正常升级 成功。

| <b>**</b> 维护 |                   |            |              |       |             |                |          |  |
|--------------|-------------------|------------|--------------|-------|-------------|----------------|----------|--|
|              |                   |            |              | E     | 已连接         |                |          |  |
| :5:          | 飞机状               | 态          |              |       |             |                |          |  |
| $\diamond$   | 飞行情况-             |            |              |       | 40AMmbak #1 | _              |          |  |
| 36           | 飞行里程:             | 0公里        | 🏹 固件信息       | 3     |             | X              |          |  |
|              | 起降次数:             | 0架次        | GPS固件        | 63347 | 电池管理系统      | 258            | 24       |  |
| B            | 地面端电台             |            | 磁力计1固件       | 16    | 磁力计2固件      | 16             | D 温度 (℃) |  |
| ?            | 库列 <del>是</del> · | D20005119  | 载荷固件         | 0     | 电调1固件       | 8              |          |  |
|              | 周仲版本:             | E1000 rd v | 电调2固件        | 8     | 电调3固件       | 8              |          |  |
| R            |                   | F1000_10_V | 电调4固件        | 8     | CPLD        | 0              |          |  |
|              | 目动驾驶仪             |            | 电池版本         | 0x0   | 电池1序列号      | 200019111805   |          |  |
|              | 序列号:              | 0784564    |              |       | 4.294.2     | 94.284.294.294 | .29      |  |
| -            | 固件版本:             | D2000_Auto | pilot_v30058 |       |             |                |          |  |
|              | 固件信息              |            |              |       |             |                |          |  |
|              | 显示详               | 细固件信息      |              |       |             |                |          |  |

## **り 1000** で马智能航测/遥感系统 Part の 1000 で马智能航测/遥感系统

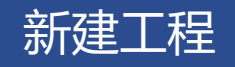

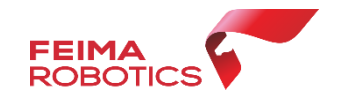

进入智航线,选择新建工程,并输入工程名称(如时间、地点、项目名称)。

例: 20200313天津宝坻区翱翔基地测试

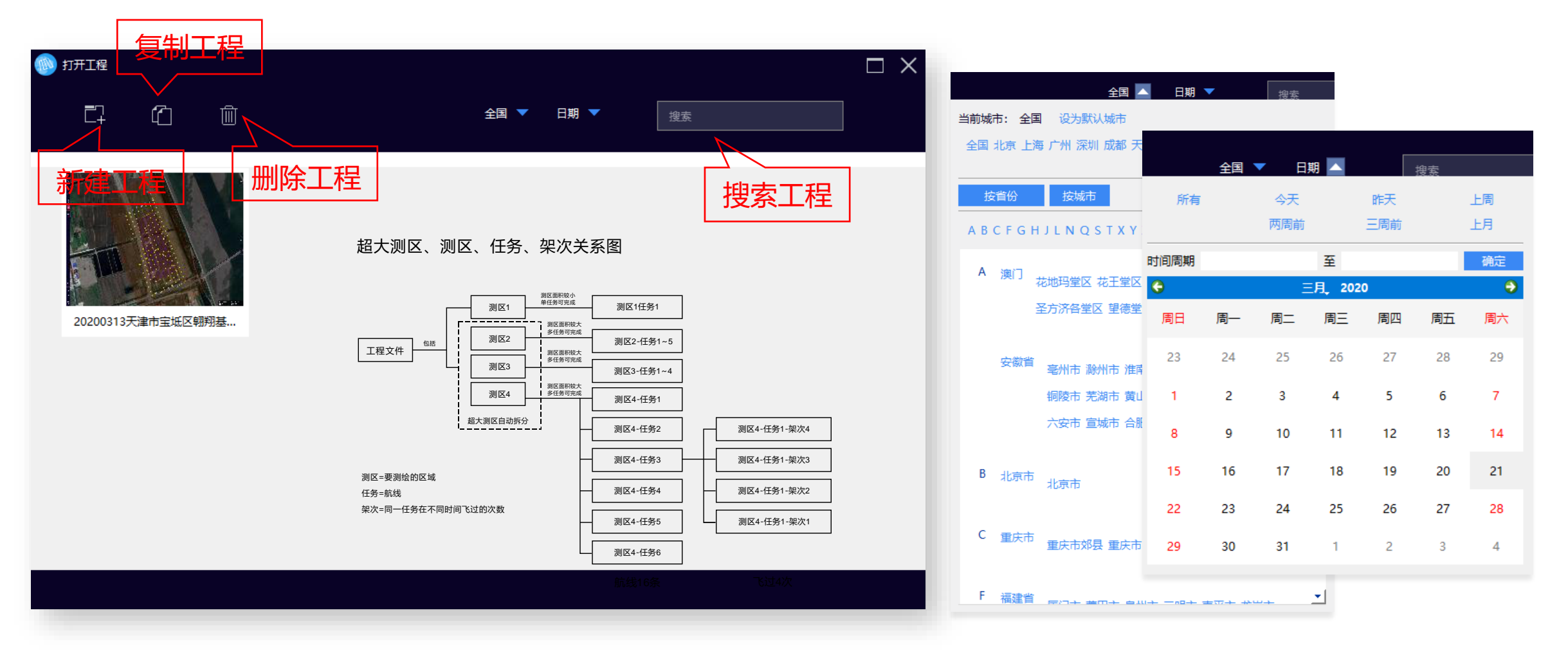

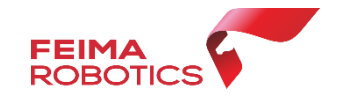

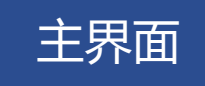

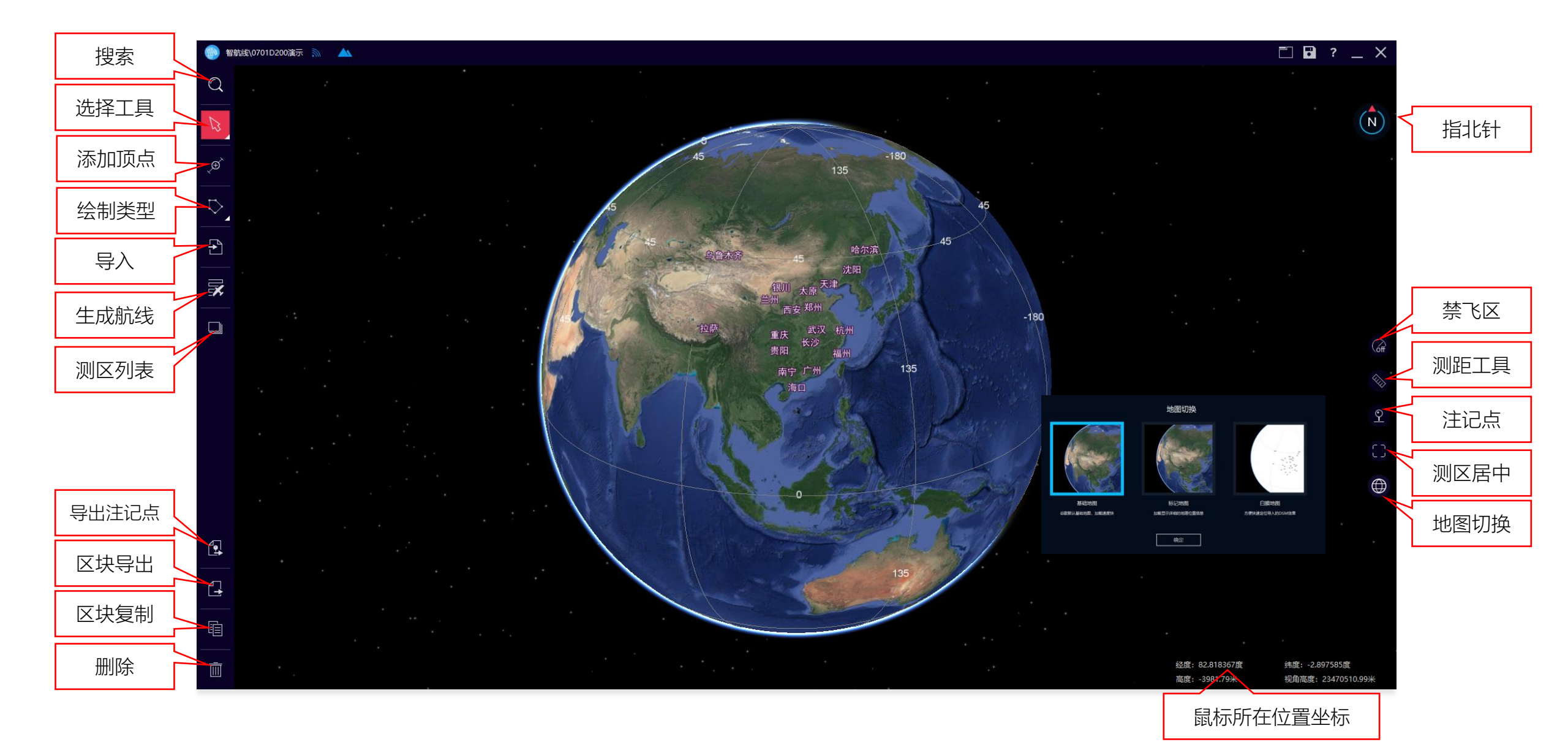

新建测区

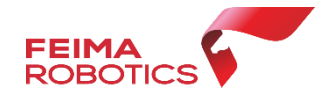

#### 通过**KML或者经纬度**找到测区位置后,选择绘制测区类型,可以选择**多边形 矩形 条带**,绘制航飞 区域,双击结束绘制(详细参考《智航线》)。

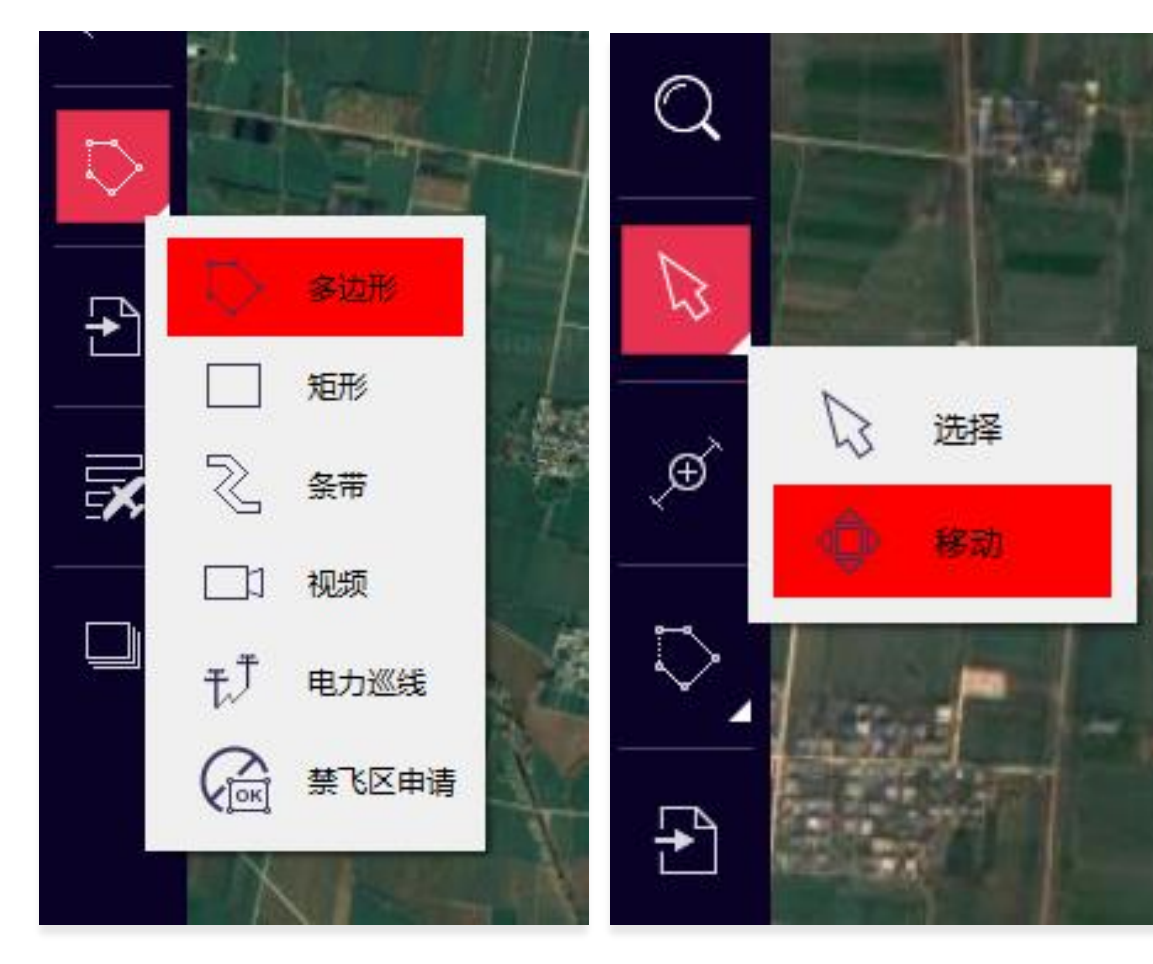

- 拖拽可以移动每个航点
- 移动工具可以移动整个测区
- 双击测区内部可以更改测区名称, 了解测区面积
- 双击航点可以得到航点坐标,删除航点
- 使用添加顶点工具,可以添加顶点(矩形不支持)

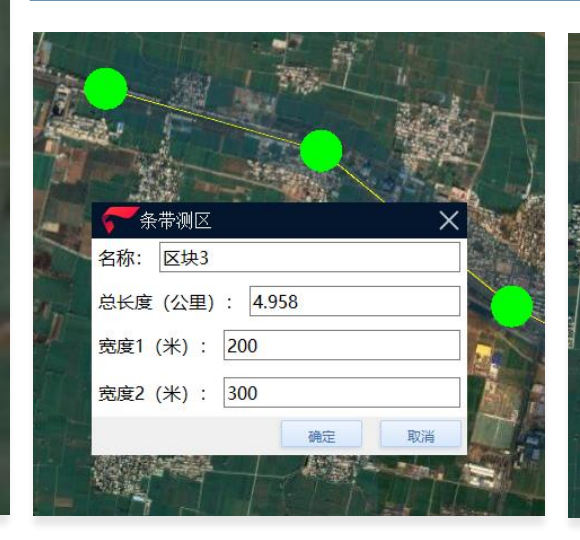

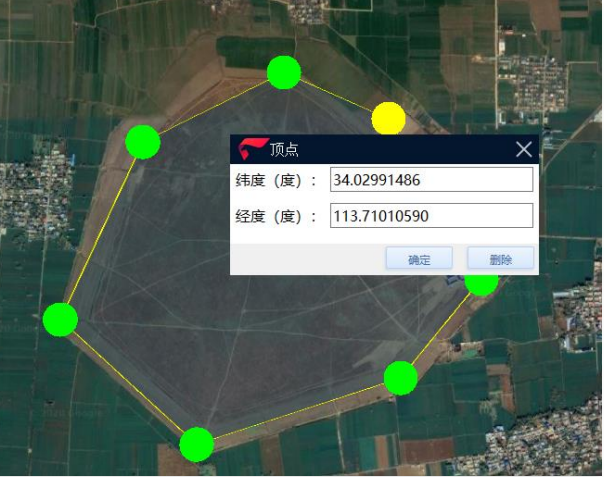

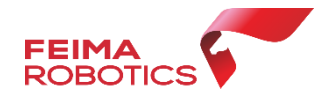

#### 在有网络的条件下(高程服务器图标亮),选中要生成航线的测区,使用生成航线功能,选择对应的机型 和载荷,自动生成航线,三维浏览航线轨迹,无异常后点击右上角保存。

- 分辨率可以根据项目要求调整, 航高也随之调整
- 航向、旁向重叠度根据不同机型不同载荷都有默认值
- 航高可以根据要求调整,分辨率也会随之调整
- 测区平均海拔是根据测区自动计算的,可以调整,但是调整
   范围控制在最大海拔最小海拔之间。
- 航线角度可以0-360调整
- 测区内建筑物最大高度,输入后软件会自动计算建筑物顶部 的GSD和重叠度,不足时会有提示
- 生成航线后注意测区最高的的重叠度和最低点的分辨率、建 筑物顶的重叠度(尤其是倾斜)
- 根据拍照间距和总航程可估算照片量
- 根据航时可估算飞行架次数

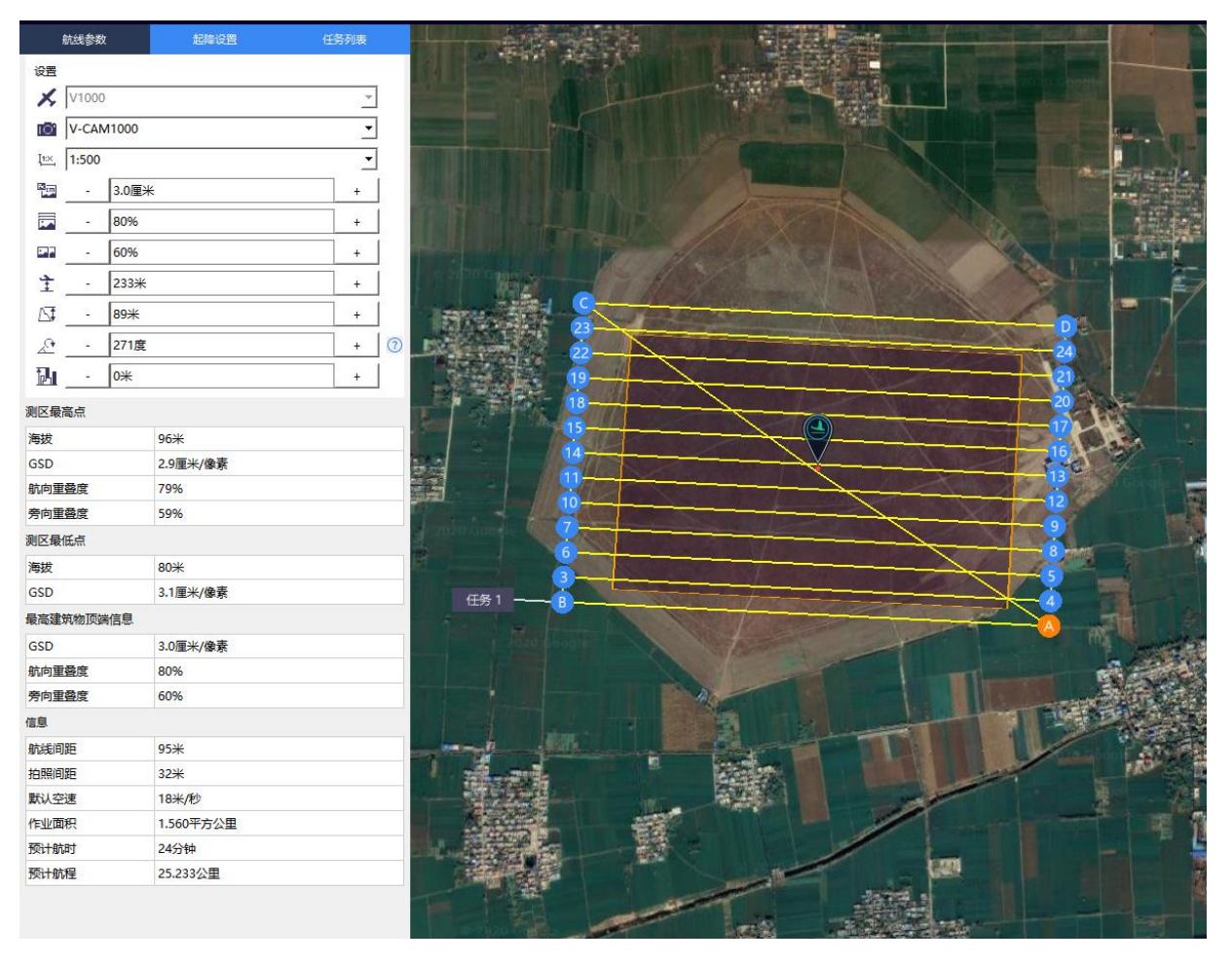

#### 航线编辑

#### 为了提高飞行效率,智航线航线编辑功能已经正式上线。

- 1、在航线方向拖拽航点,改变航线长度,可长可短(只支持等高航线)
- 2、V-OP1000支持自定义外扩
- 3、航线支持从两侧向中间删除

#### 持续开发中......

1、航线中间增加、删除航点功能,可沿航线方向左 右拖动,可支持修改高程2、航点高度修改功能,只能在自动生成航线高度基

础上上调(无上限),不可以下调,支持修改航线 首尾点、变高点、新增点(只支持变高航线)

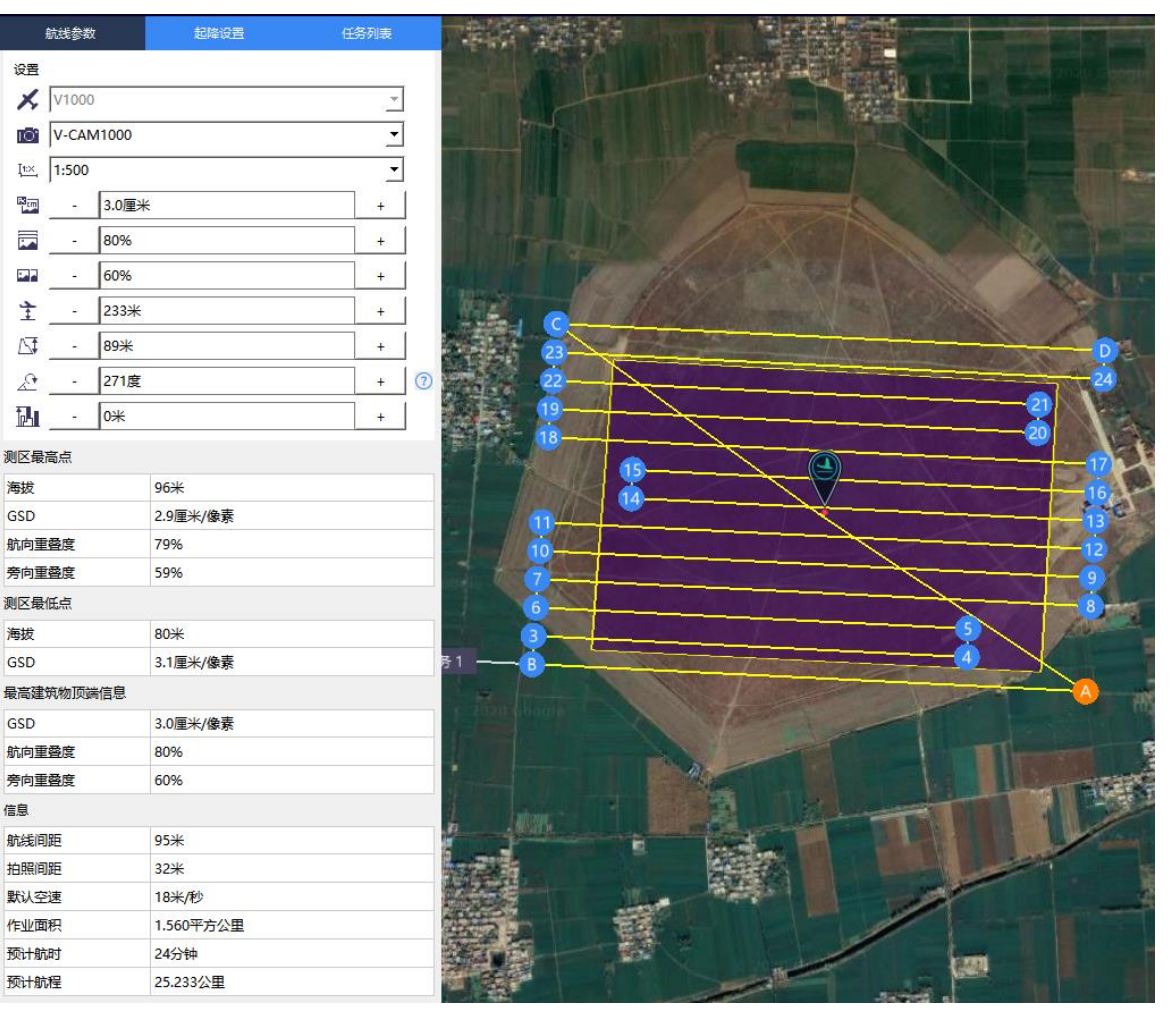

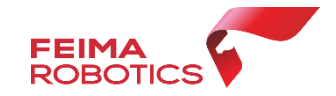

#### 生成航线

**飞马无人机管家** 支持手动导入离线高程 数据,方便用户在网络条件状况差(或断网)的 环境下进行航线规划及作业。航线规划时,选 择导入按钮,选择"Elevation File"类型文件, 然后选取对应离线高程信息文件,选择导入即 可,导入高程数据后可生成航线。高程数据可 去'飞马官网-文档中心-离线高程数据'下载。

| $\leftarrow \rightarrow \neg \uparrow$                                                                                                    | 🕳 > 此电           | 脑 > shuju (E:) >                                                                                                    |                                                                                                    |                                                                  | ✓ ひ 搜索"shuju (E:)                                                                                                    | и                                                           | م   |
|----------------------------------------------------------------------------------------------------|------------------|----------------------------------------------------------------------------------------------------|----------------------------------------------------------------------------------------------------|------------------------------------------------------------------|----------------------------------------------------------------------------------------------------|-------------------------------------------------------------|-----|
| 组织 ▼ 新建                                                                                                    | 文件夹              |                                                                                                    |                                                                                                    |                                                                  |                                                                                                    | == •                                                        | •   |
| <ul> <li>★ 快速访问</li> <li>■ 桌面</li> <li>◆ 下载</li> <li>○ 文档</li> <li>○ 図片</li> <li>■ shuju (E:)</li> <li>○ 管家培训P</li> <li>● 数学pt</li> <li>● 重要文件</li> <li>● OneDrive</li> </ul> | *<br>*<br>*<br>* | 名称 0320 (禹) BaiduNetdiskDownload cc_engine cc_prj D2000_op3000_GZ jinan POS 发布会现场点之记 all(1).kml GCP.kml GCP1.kml GCP1.kml | 修改日期<br>2020/3/20 17:53<br>2020/3/13 11:46<br>2020/3/13 18:17<br>2020/3/18 15:00<br>2020/3/18 15:00<br>2020/3/18 12:07<br>2020/3/16 11:31<br>2020/1/4 15:44<br>2020/3/20 15:44<br>2020/3/20 17:43<br>2020/3/20 17:44 | 类型<br>文件来<br>文件来<br>文件来来<br>文件来来<br>文件来来<br>文件来来<br>文件来来<br>文件来来 | 大小<br>3 KB<br>29 KB<br>29 KB<br>29 KB                                                                                 |                                                             |     |
| <ul> <li>□ 此电脑</li> <li>○ 网络</li> </ul>                                                                                                    | 文件名(             |                                                                                                    |                                                                                                    |                                                                  | kml files(*.km<br>kml files(*.km<br>osgb QX Data<br>OpenSceneGr<br>Alias Wavefro<br>Polygon File F<br>Image File(*.ti | l)<br>)<br>aph Binary(*.<br>nt(*.obj)<br>ormat(*.ply)<br>f) | osg |

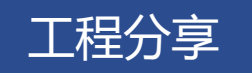

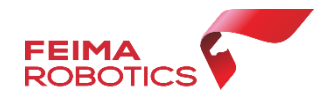

"工程管理"模块中可以管理用户账户下所有的工程信息,包括同步、工程分享等功能。 具体功能如下:

- ▶ 工程管理: 记录账户下所有工程信息 (包含别人分享的工程)
- ▶ 分享: 可以将工程分享给其他用户

▶ 删除: 删除工程

▶ 同步: 同步云端和本地工程

▶ 分享管理: 接收其他用户分享工程

▶工程数据查找

|     |                      | M 🗗       | $\equiv \times$ | 🦵 工程管理                  |         | 🕻 分享 🖸 指派 🏦 传输      | 冽表        | $\times$ |
|-----|----------------------|-----------|-----------------|-------------------------|---------|---------------------|-----------|----------|
|     |                      |           |                 | 🗘 同步 🕻 分享 💼 删除          |         | 搜索工程                | Q         | 更多筛选 ▼   |
|     |                      |           |                 | <ul> <li>工程</li> </ul>  |         | 创建时间                | 飞行日志      | ^        |
| 智监控 | 维 护                  | 邹臣        |                 | 资源县 from 覃伟达            |         | 2018-08-13 18:05:43 | ·         |          |
|     | /                    |           |                 | 📄 中交四航院                 | く 💼 🗎 🔎 | 2017-07-06 09:14:44 |           |          |
|     | 版本信息                 |           | 更多。             | □ 云南大理广西路桥20180504      | 分享      | 2018-05-06 18:37:09 |           |          |
|     | 最新软件版本:              |           |                 | 一 云南保山20181009 from 翟   |         | 278 程数据省            | <b>新教</b> |          |
|     | F1000自动驾驶仪:1.6.5(201 | 8-05-11)  |                 | 永庄村.kml                 |         | 2018-06-06 22:55:29 |           |          |
|     | F200自动驾驶仪:1.3.3(2018 | -12-04)   |                 | ● 永福电力20180601          | /       | 2018-06-07 22:53:18 | 11/1      |          |
|     | D200自动驾驶仪:10273(201  | 19-03-06) |                 | 📄 永定河流 from 陈西强         |         | 2018-09-05 21:01:51 |           |          |
|     |                      | -         |                 | 📄 宜州-河池 from 易 from 翟   |         | 2018-05-23 00:59:25 |           |          |
|     |                      |           |                 | (回) 重用-河池 from 局 from 屬 |         | 2018-05-23 00:59:25 |           |          |
|     | D200自动驾驶仪:10273(201  |           |                 | Alleria from Ballia     |         |                     |           |          |
|     |                      |           |                 |                         |         |                     |           |          |

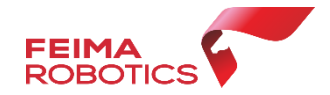

#### 禁飞区申请

#### 飞马无人机管家提供在线禁飞区申请。

准备材料:

1.加盖甲方单位公章的安全承诺书(必须有) 体现申请单位项目信息、承诺安全责任 (word版)。

2.空域申请文件或政府批文(如有),例如当
 地空管、空军委申报或公安等政府部门知晓或
 批准的函或文件。

- 注意: 1、起飞点要位于禁飞区外或者申请区域内
  - 2、申请区域要大于航飞区域

流程参考管家主页面-常见问题 飞马无人机禁区飞行申请流程

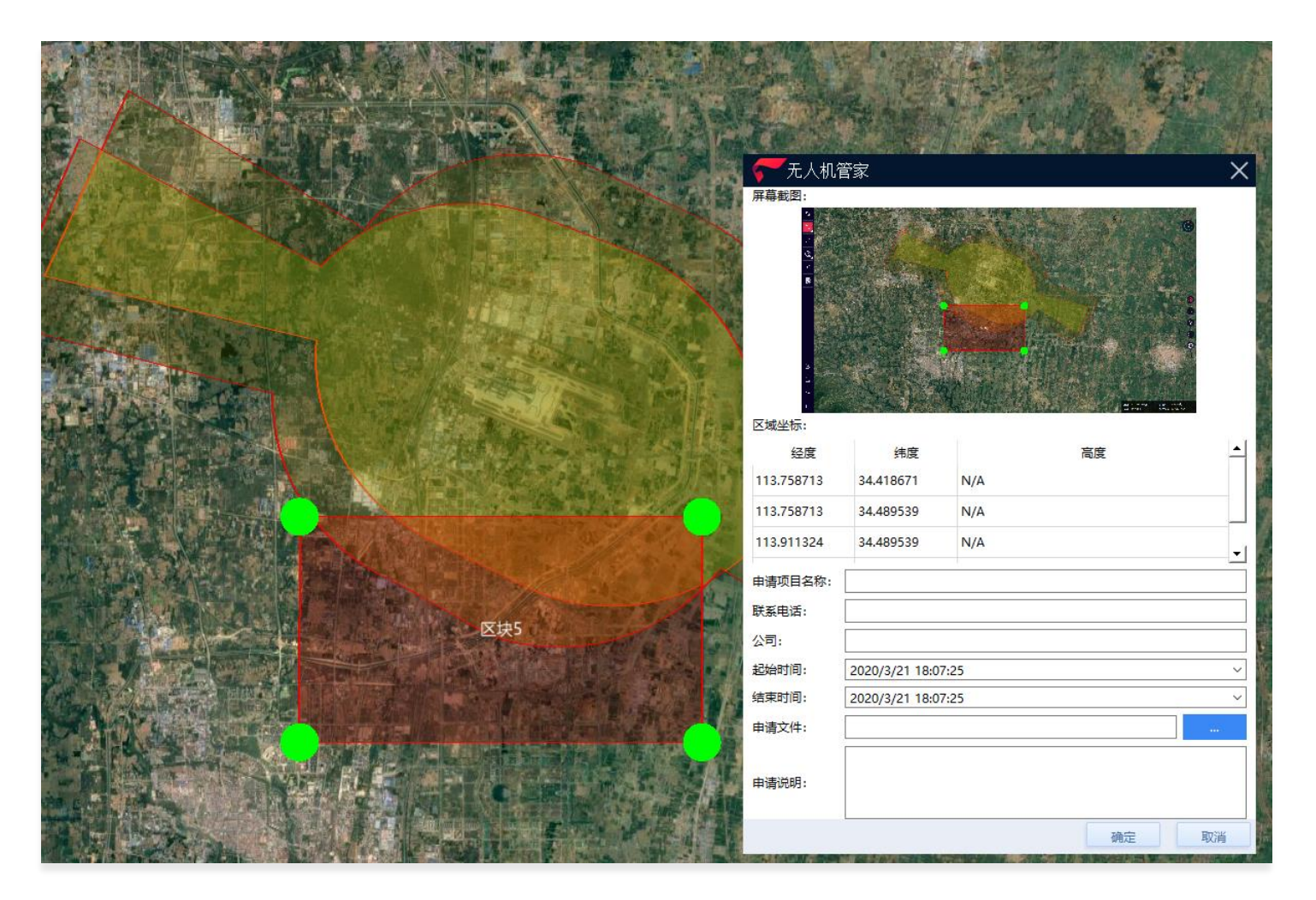

## V1000 で马智能航测/遥感系统 使用流程-现场飞行

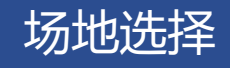

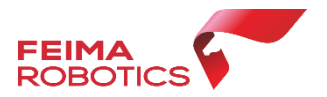

- 1. V1000采用2点合一,起飞点、降落点均为同一点,统称降落点,V1000盘旋半径为60米
- 2. 降落点的选择根据现场情况,选择光滑地面(无较大灰尘为宜),或使用起飞垫
- 3. 保证起飞降落净空无障碍物,起飞降落时远离水域、高建筑物、高压线(电线),山区飞行作业尽量选择山顶开阔处
- 4. 保证切换高度以上净空绝对空旷
- 5. 机头逆风朝向

每架次起飞降落必须录制视频, 视频录制要求如下:

#### 起飞

1. 录制操作人员面部

2. 录制电台上飞机编号 (如果没有可录制飞机上编号)

3. 录制飞机起飞至切换为旋翼并安全飞行后

#### 降落

1.飞机切换至切换后降落在可视范围直至降落

如已经购买飞马DM100无人机监控模块,请在起飞前安装在电池上面,并拿魔术贴粘贴好。

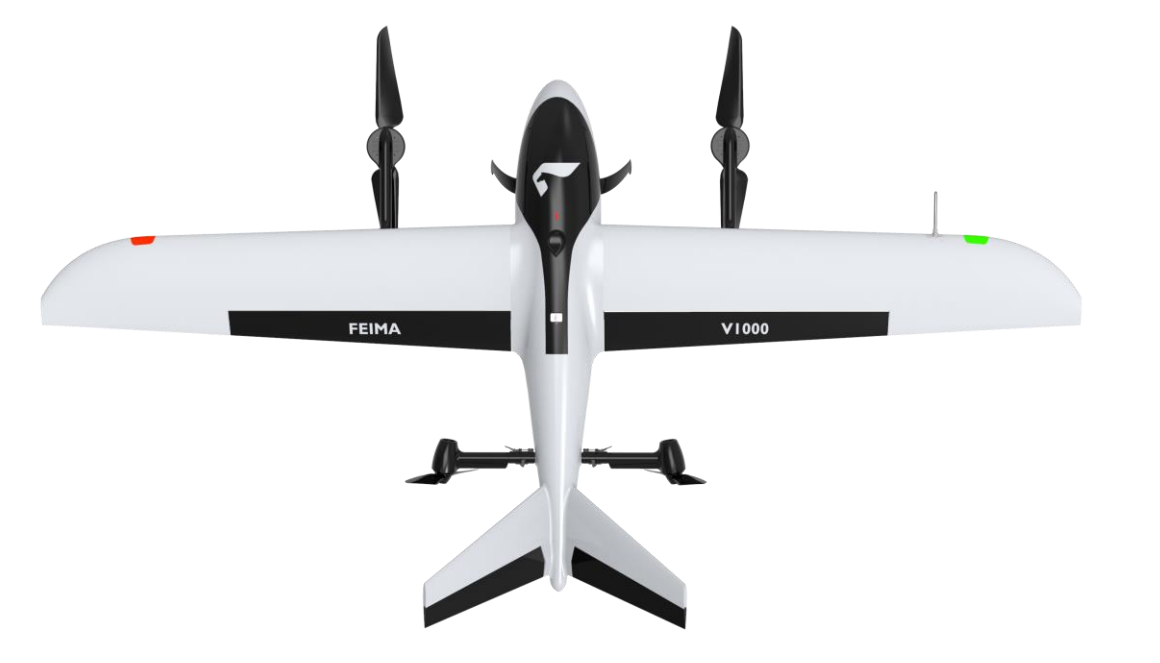

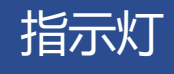

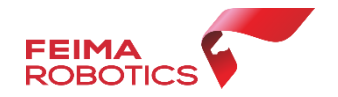

#### V1000左右机翼前缘设有状态指示灯,用于指示当前飞行器状态,请参考下表了解不同的 闪灯方式所指示的飞行器状态。

| 指示灯状态 |       | 描述      |
|-------|-------|---------|
| 左红灯慢闪 | 右红灯慢闪 | 系统启动/自检 |
| 左红灯常亮 | 右绿灯常亮 | 可飞行     |
| 左红灯常亮 | 右黄灯慢闪 | 磁力计需要校准 |
| 左红灯常亮 | 右蓝灯慢闪 | 低电量报警   |
| 左红灯常亮 | 右蓝灯快闪 | 严重低电量报警 |
| 左红灯常亮 | 右红灯常亮 | 不可飞行    |
| 左蓝灯常亮 | 右蓝灯常亮 | 固件升级中   |

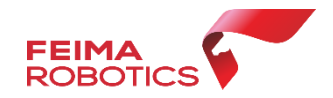

#### 飞行前检查

飞机状态可在维护界面查询, 包括飞机飞行里程、飞行架 次数、飞机飞行钥匙信息等; 每个任务完成后保证飞机清 洁,可用干毛巾擦拭。

电量失联保护时间是电台 与飞机链路中断超过该时 间,飞机自动返航。 用户可根据测区情况灵活 调整。每次升级后都会默 认设置30秒,需手动调整。

|                             | 维护                                           | $\times$ |
|-----------------------------|----------------------------------------------|----------|
|                             | 已连接                                          |          |
| £53                         | 了一一飞行设置。———————————————————————————————————— |          |
|                             | 电台失联保护时间 (秒)                                 |          |
| $\diamond$                  | 600                                          |          |
| 22                          | 电台与飞机链路中断超过该时间,飞机将自动返航。                      |          |
| $\langle a \otimes \rangle$ | 恢复    确定                                     |          |
| B                           | 磁力计校准                                        |          |
| <del>5</del> 3              | 如何校准?                                        |          |
| Ę                           |                                              |          |
| Ø                           |                                              |          |
|                             |                                              |          |
|                             |                                              |          |
|                             |                                              |          |
|                             |                                              |          |
|                             |                                              |          |
|                             |                                              |          |
|                             |                                              |          |

智飞行-打开工程

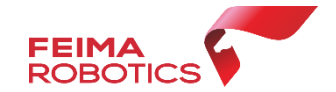

#### 打开**智飞行**,选择**工程项目-区块**,双击进入,在谷歌地球在双击 选择对应架次。

注意: 待飞机、相机、数传全部自检完成, '开始飞行' 图标变绿, 方可开始飞行。

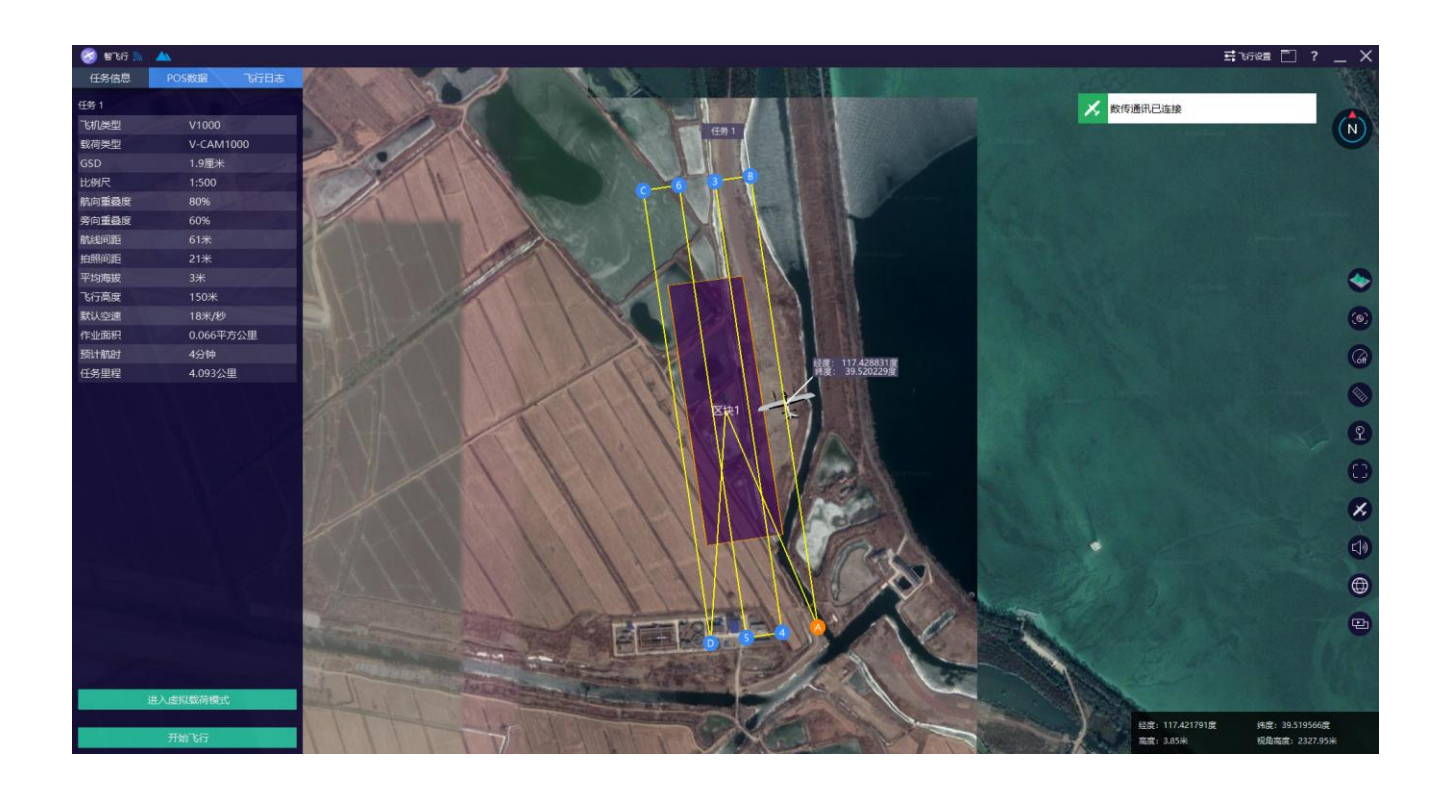

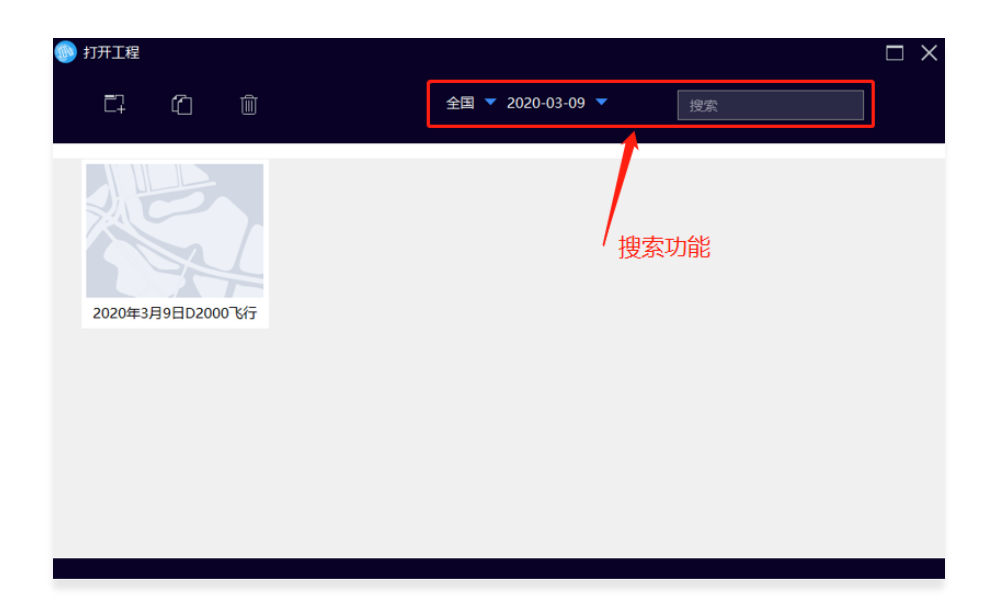

| ्रि ग्रेमग्रह |          |      |      |      |  |  |  |  |
|---------------|----------|------|------|------|--|--|--|--|
| ← 2020年3月9    | 日D2000飞行 |      |      |      |  |  |  |  |
| 测区名称          | 飞机类型     | 相机类型 | 任务个数 | 飞行架次 |  |  |  |  |
|               |          |      |      |      |  |  |  |  |

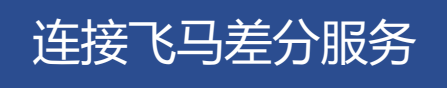

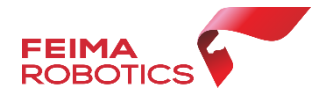

## 进入智飞行后首先选择测区连接飞机,连接成功后点击右上角"飞行设置"首次连接输入账号和密码,点击'连接'。

由于飞马网络RTK差分服务提供千寻WGS84坐标和CGC2000坐标系的两种坐标采集模式,因此在开展作业前需确认最终控制点采集的方式,飞行时和控制点保持一致。如控制点采用的为千寻WGS84坐标,则飞行时候RTK网络设置为8002端口(WGS84坐标系),如果控制点采用的为千寻CGC2000坐标,则飞行时候RTK网络设置为8003端口(CGC2000坐标系)。

该种模式主要针对控制点的高程系统为大地高(椭球高),不需 要进行其他转换。而若最终控制点高程系为水准高,则需要内业 差分处理时进行差分POS高程系统基准的转换

如最终成果如果为西安80、北京54坐标系或其他地方坐标系 1)可以采用千寻采集三个以上控制点的84坐标或2000坐标 2)架设物理基站(无网络情况下也可)

| T:  | 比行设置             |                    |   | ) |
|-----|------------------|--------------------|---|---|
| ®тк | 在线RTK            |                    |   |   |
|     | 网址:              | rtd.ntrip.qxwz.com | ٢ |   |
|     | 端口:              | 8002               | 8 |   |
|     | <mark>账号:</mark> |                    |   |   |
|     | 密码:              |                    |   |   |
|     | 源挂载点:            |                    | • |   |
|     | 状态:              | 等待连接               |   |   |
|     |                  | 请求源挂载点列表           |   |   |
|     |                  |                    |   |   |

#### 注意:

1.飞行时保证电脑全程联网状态。

2.RTK飞行期间此账号禁止他人占用,如有占用会 被顶掉。

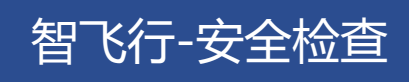

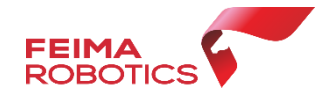

#### 飞行前检查采用引导式操作按照引导,一步一步检查全部检查完后点击完成。

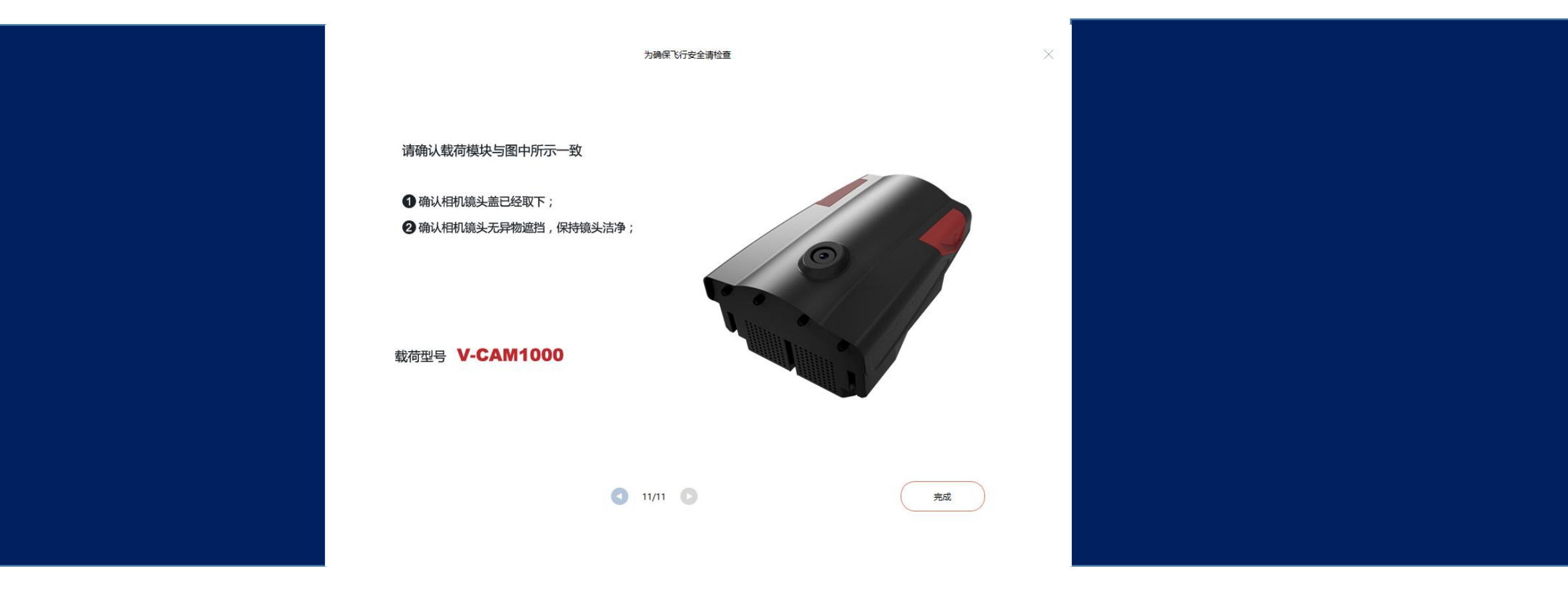

#### 准备起飞采用引导式操作分为5步

#### > 起降设置

智飞行-准备起飞

等待RTK定位成功 需设置切换高度

首架次记录断点后可断点续飞

> 载荷检查

可设置相机参数

> 飞机自检

保持飞机静止

- 任务上传
  可自定义飞行速度
- > 飞行情况汇总

检查电池电量

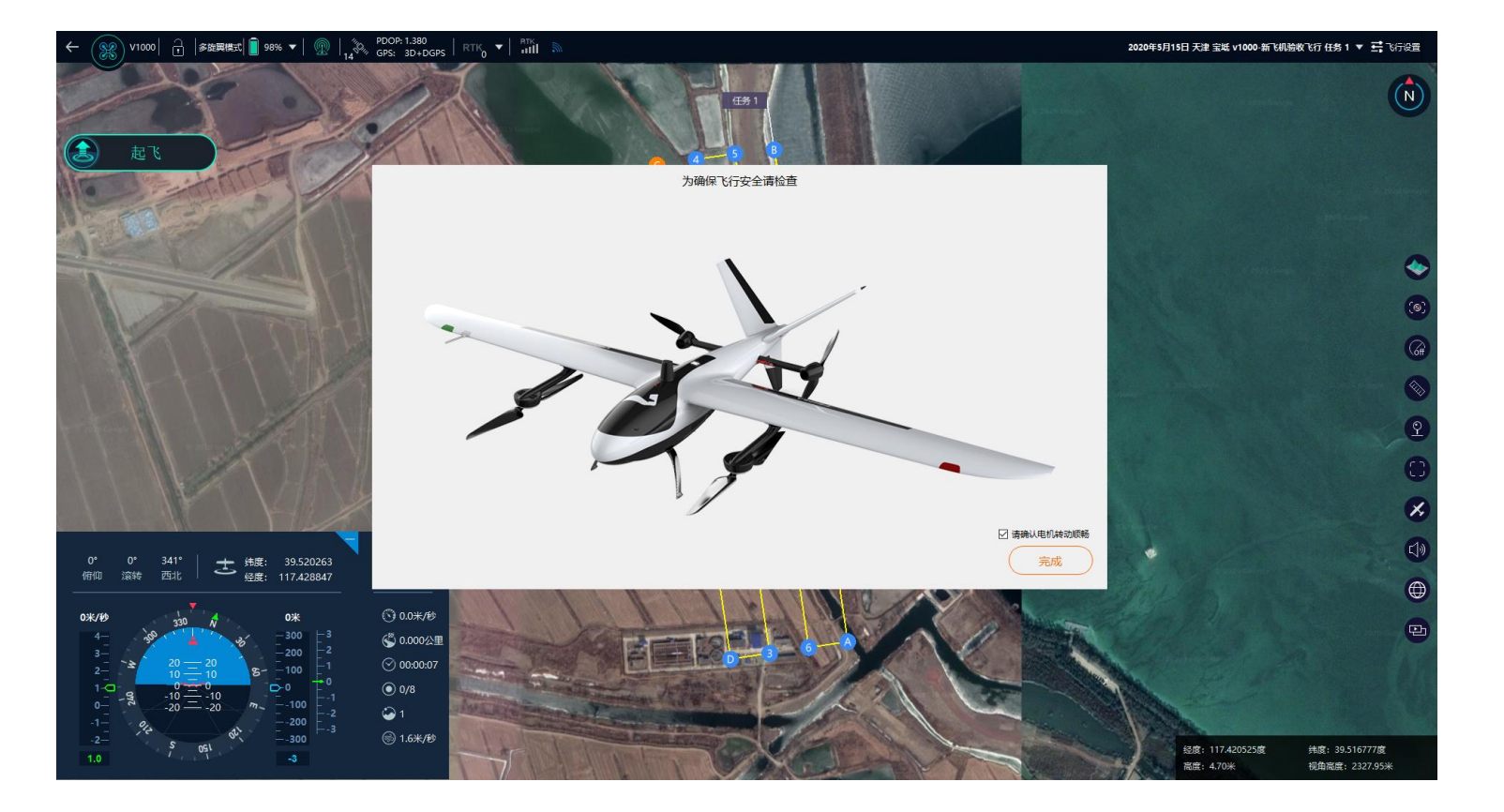

注意:点击解锁后马达会怠速运转,但飞机不会起飞,注意安全。

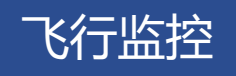

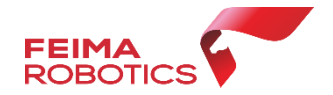

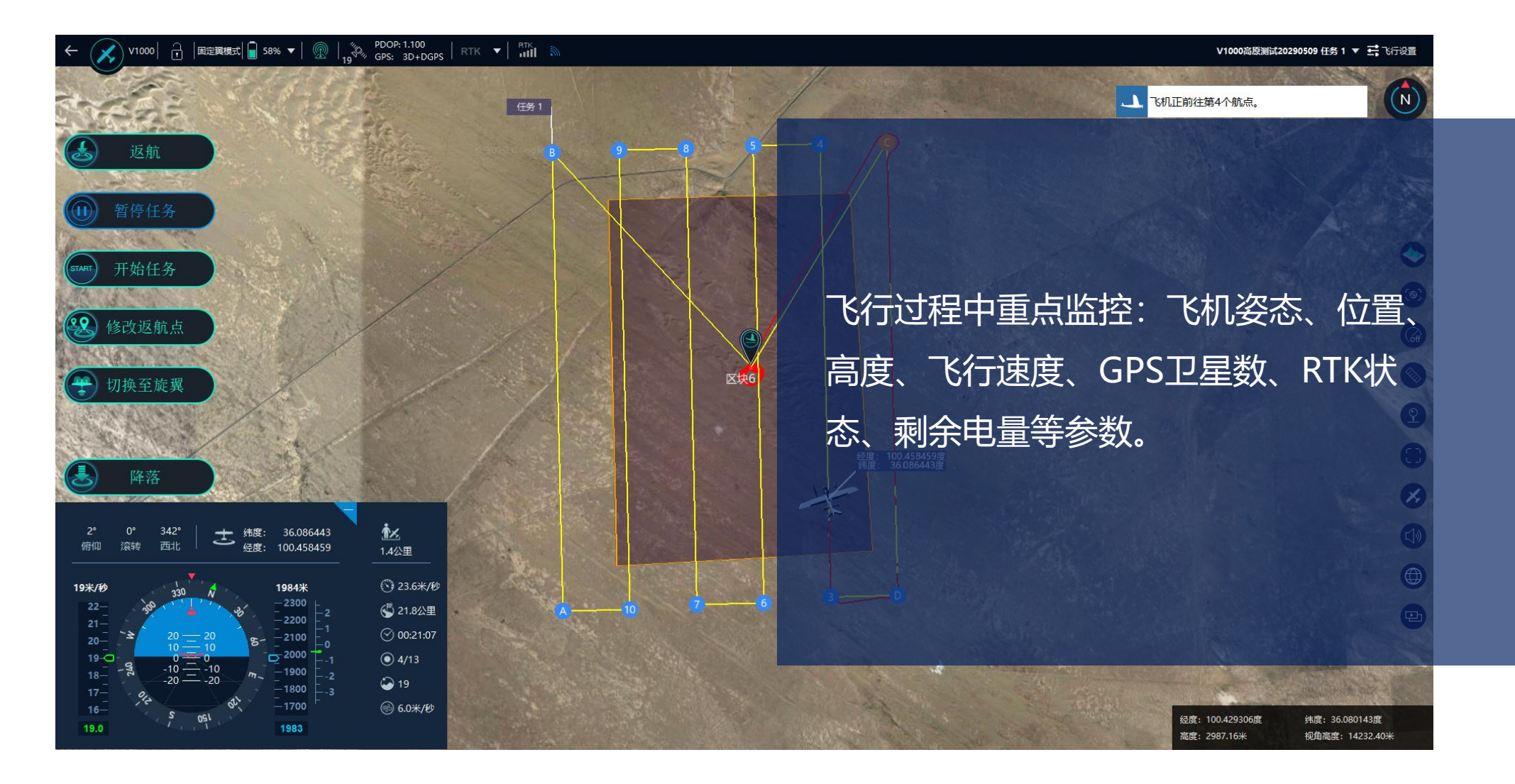

#### 飞机飞至10米高度会悬停自检,需手动点击开始任务。

数据下载

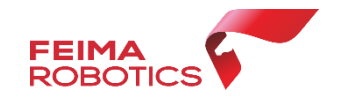

1.飞机降落后会自动加锁。

2.使用type-c线插到飞机上下载机载数据。(POS数据下载)3.飞机断电后,取出相机下载照片数据。4.如使用基站,请下载基站数据。

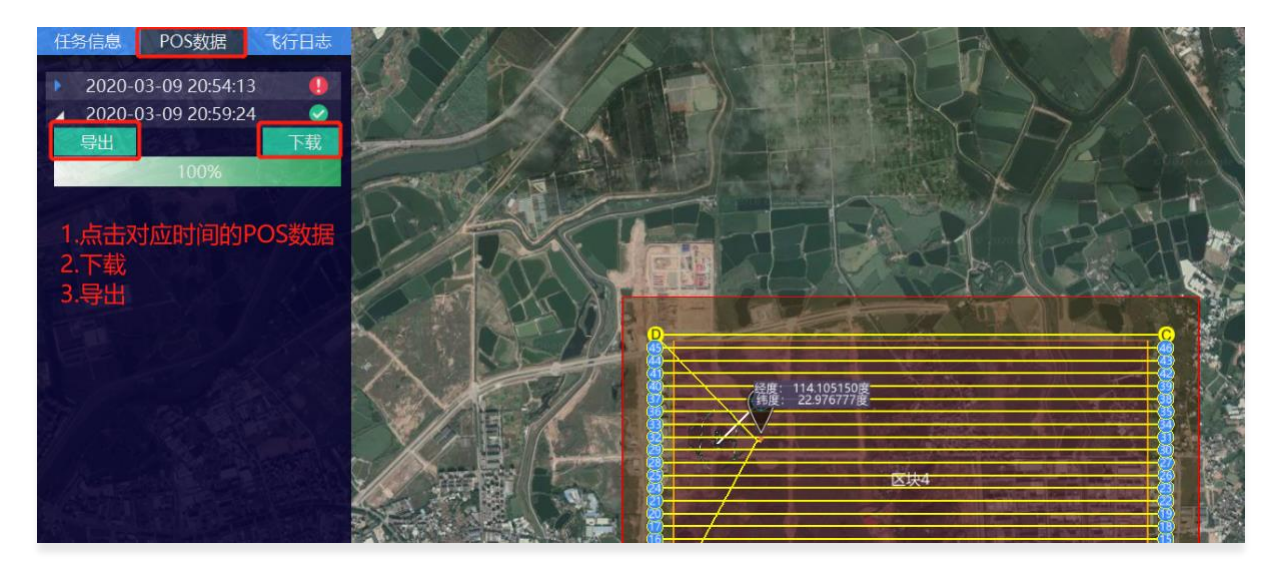

| huju (E:) > 机载POS           |                 | ```            | / ひ 搜索"机講  |
|-----------------------------|-----------------|----------------|------------|
| 名称 ^                        | 修改日期            | 类型             | 大小         |
| 2020-05-15 13-29-43.bin     | 2020/5/15 14:02 | BIN 文件         | 157,788 KB |
| 2020-05-15 13-29-43.fmcompb | 2020/5/15 14:02 | FMCOMPB 文件     | 51,851 KB  |
| 2020-05-15 13-29-43.fmnav   | 2020/5/15 14:02 | FMNAV 文件       | 14,500 KB  |
| 🥮 2020-05-15 13-29-43.fpos  | 2020/5/15 14:02 | FPOS 文件        | 4 KB       |
| 2020-05-15 13-29-43.gim     | 2020/5/15 14:02 | GIM 文件         | 0 KB       |
| 📙 2020-05-15 13-29-43.imr   | 2020/5/15 14:02 | Waypoint Raw I | 1 KB       |
| 🥮 2020-05-15 13-29-43.pos   | 2020/5/15 14:02 | POS 文件         | 0 KB       |
| 2020-05-15 13-29-43.txt     | 2020/5/15 14:02 | 文本文档           | 111 KB     |

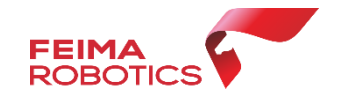

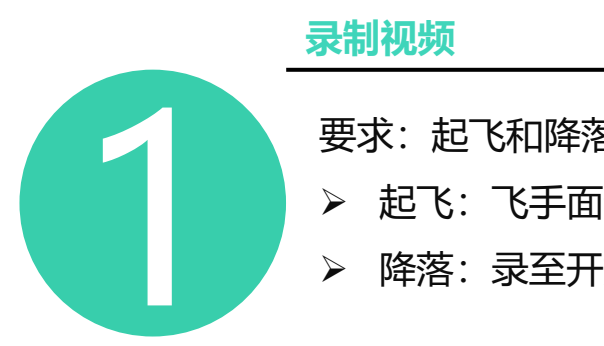

要求:起飞和降落必须录制视频▶ 起飞:飞手面部、机身编号、录至飞机切换后▶ 降落:录至开始切换到降落

#### 拷贝日志

- 日志分为机载日志和地面站日志:
- ▶ 机载日志:飞机下载的八个文件,打包压缩
- 地面站日志:工程管理里面找到对应工程,找
   到对应文件夹,打包压缩

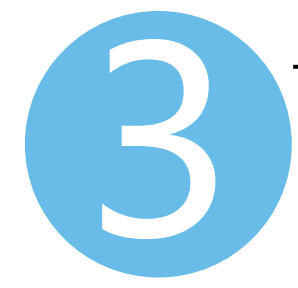

返厂保养、维修

返厂保养流程:

- ▶ 联系售后或者各办事处
- > 填写返修单, 随飞机一起邮寄
- ▶ 飞马助手小程序查看保养维修进度

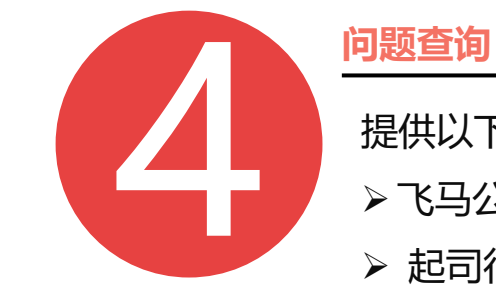

提供以下两种问题查询途径: ▶飞马公众号小程序——售后服务
▶ 起司行业知识库售后服务

https://www.cheesi.cn

## 5 V1000 で马智能航测/遥感系统 Part D 使用流程-安全保障

应急机制

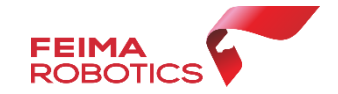

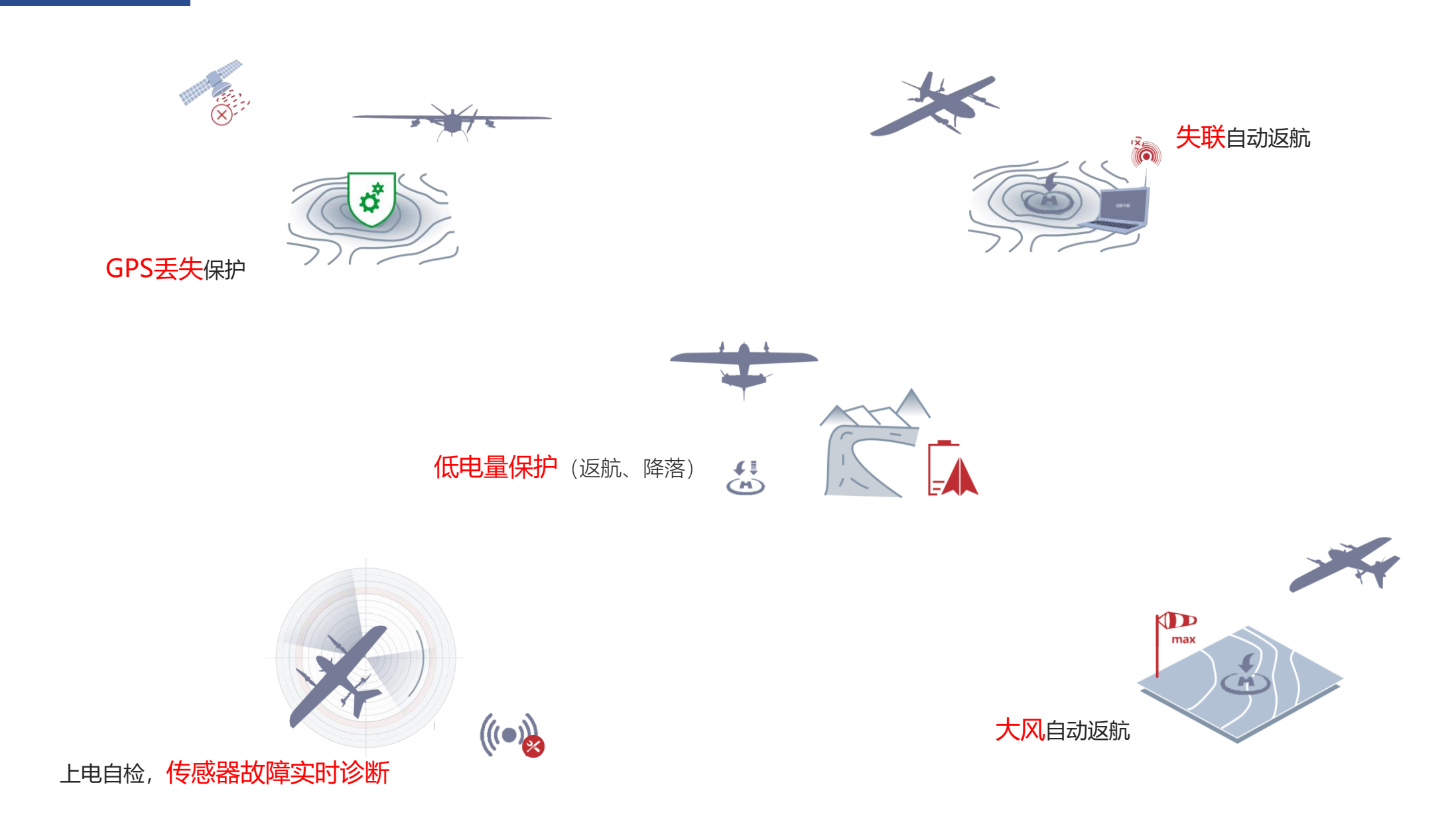

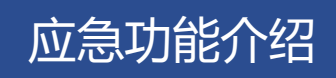

Ł

START

22

Ŧ

~

X

返航按钮

暂停任务按钮

开始任务按钮

修改返航点按钮

设置兴趣点

关闭兴趣点

一键降落按钮

④ 低电量和超低电量

飞机电量耗尽坠机)

任何时候都能使用,使用后飞机调整姿态返回HOME点

暂停任务后,点击START按钮,可以继续暂停之前的动作

1.固定翼模式下,飞机进入等高盘旋模式 2.多旋翼模式下,飞机进入悬停等待模式

修改降落点,低电量和超低电量状态时不可用

切换之后无法再继续进行任务,只能返航或者降落

1.固定翼模式会切换为多旋翼,然后等飞机悬停后开始降落

2.多旋翼模式下,等飞机悬停后开始降落

切换为多旋翼模式按钮

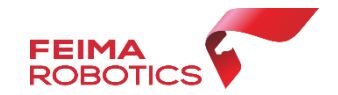

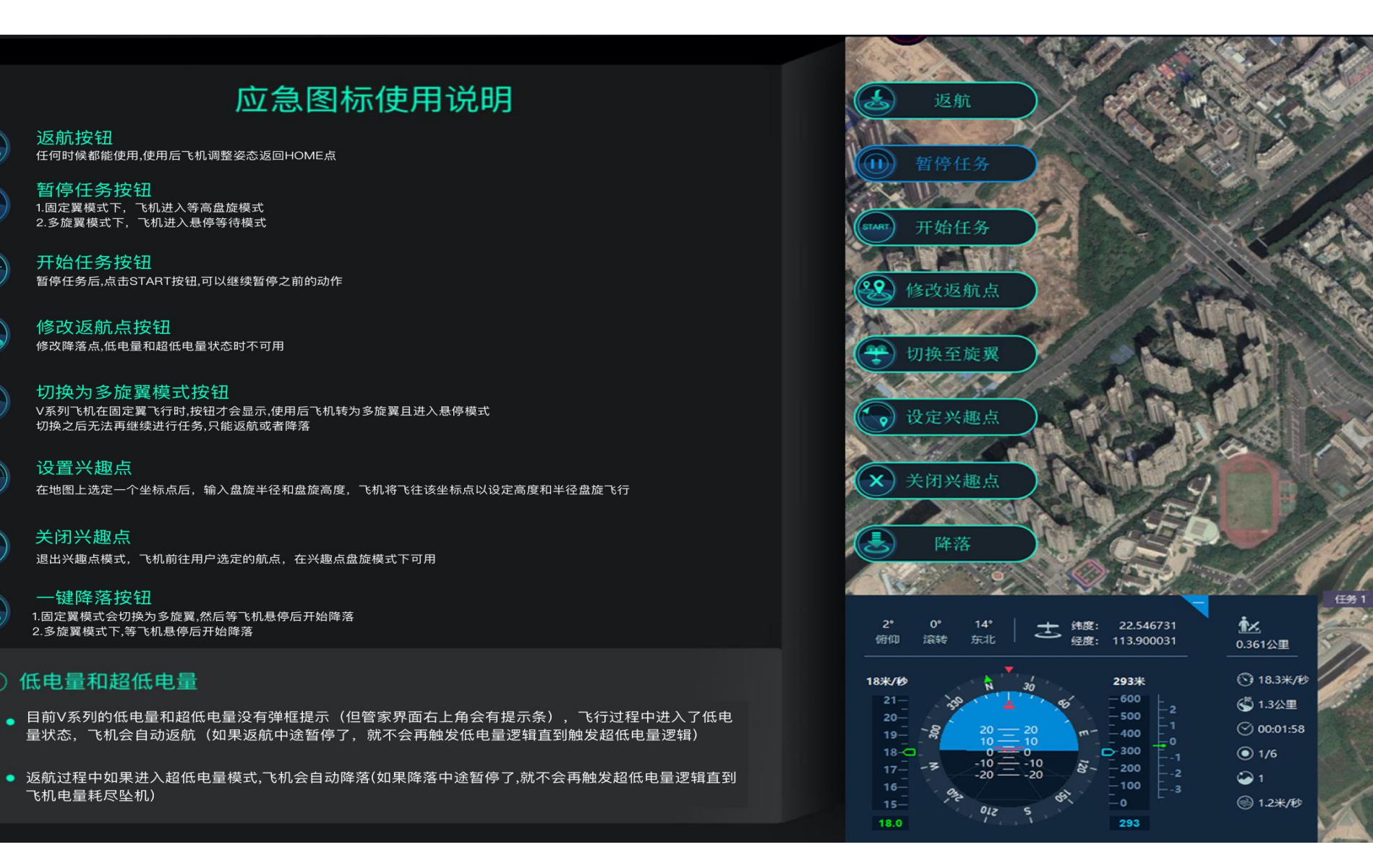

#### 点击暂停任务按钮后,则会弹出虚拟键盘,帮助操作者快速进行降落位置调整, 或使用电脑键盘调整,一定注意机头朝向。(如下图所示)

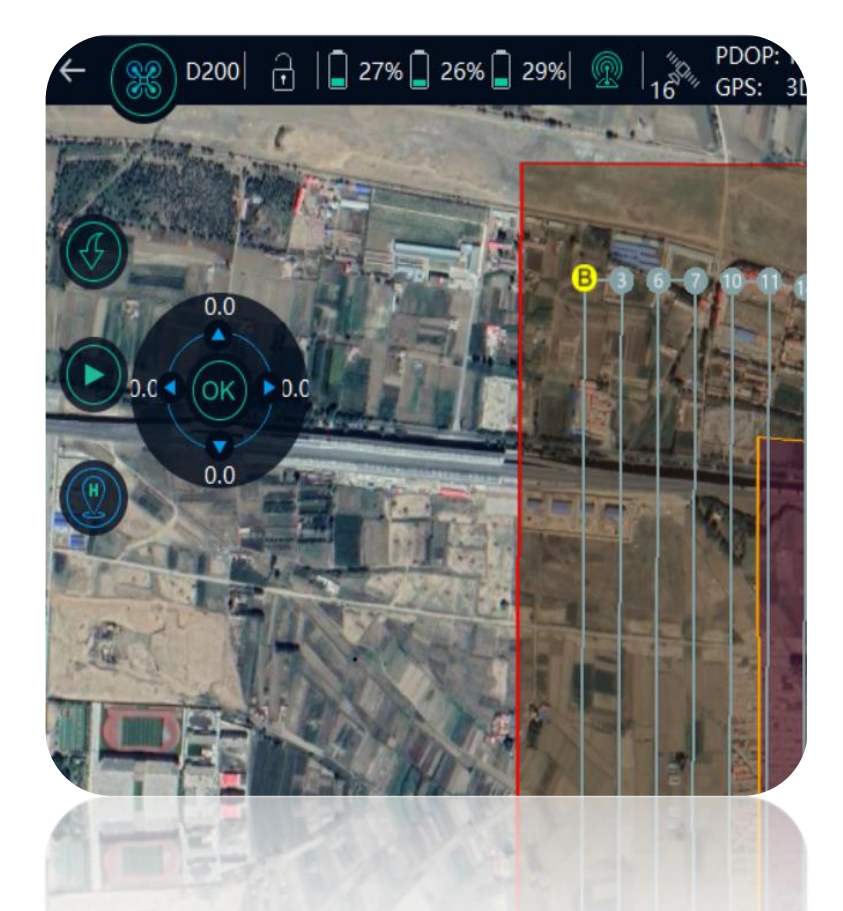

Pg Dn Enter End **☆** Shift  $\triangle \blacksquare$  $\triangleright \Diamond$  $\Rightarrow \lhd$  $\nabla \phi$ 

什么情况需要点击:

1、起降场环境发生变化时,不满 足降落条件(如出现车辆、闲杂 人等);

2、飞机降落位置偏移,不满足 降落条件。

注意:微调一次是0.5m,多次点击可以累积叠加,点击ok后飞机执行命令,最多10m

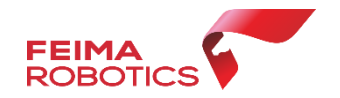

### 场景一 (超低电量保护)

应用小场景

飞机在返航过程中如发生直接降落情况,飞手应先查看是否有超低电量提醒。

1.触发条件:飞机进入超低电量状态会自动强制降落。

2.退出超低电量模式:如果发送暂停然后发送返航指令,飞机会退出超低电量模式,保存现状高度返航。

3.注意事项:启动超低电量模式只会发生一次,如果用户退出该模式,飞机将继续返航直至电量消耗殆尽!

场景二(起飞或降落过程中,场地突然有障碍物或人员)

1.注意事项:起飞前优先清空飞行场地,防止无关人员靠近飞机,保证飞行安全,如降落过程中突遇到有人员或车辆进入场地, 应立即点击暂定任务指令,飞机保持悬停,等无关人员离开后,再发送开始任务指令降落。

场景三 (降落位置有偏差)

1.产生原因:是GPS定位信号差定位精度减弱,一般是环境干扰导致,其次如果未连接干寻账号或者架设基站也会出现该问题 2.调整飞机位置:发送暂停指令,然后通过虚拟键盘调节位置。(分清机头机尾方向)

# Part V1000 飞马智能航测/遥感系统 ● 使用流程-差分解算

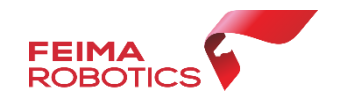

#### ■ 必要数据:

#### ▶ 原始影像

- ▶ 相机编号/相机报告:记录相机ID或对应xml检校文件
- ▶ 机载差分观测数据:

.bin: 机载日志

.fmcompb: 机载GPS差分观测数据

.fmnav:机载rtk观测数据

- ➤ 机载POS:
- .pos: 飞单点点位POS文件

#### ■ 检查内容:

- ▶ 必要数据文件齐全
- 影像数目和机载POS数据数目一致:同时试拍和机载POS反应地面高程的数目对应一致
- > 影像质量:清晰,无模糊发虚等现象,色彩明暗度 适中

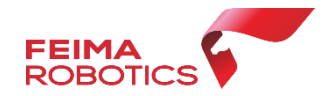

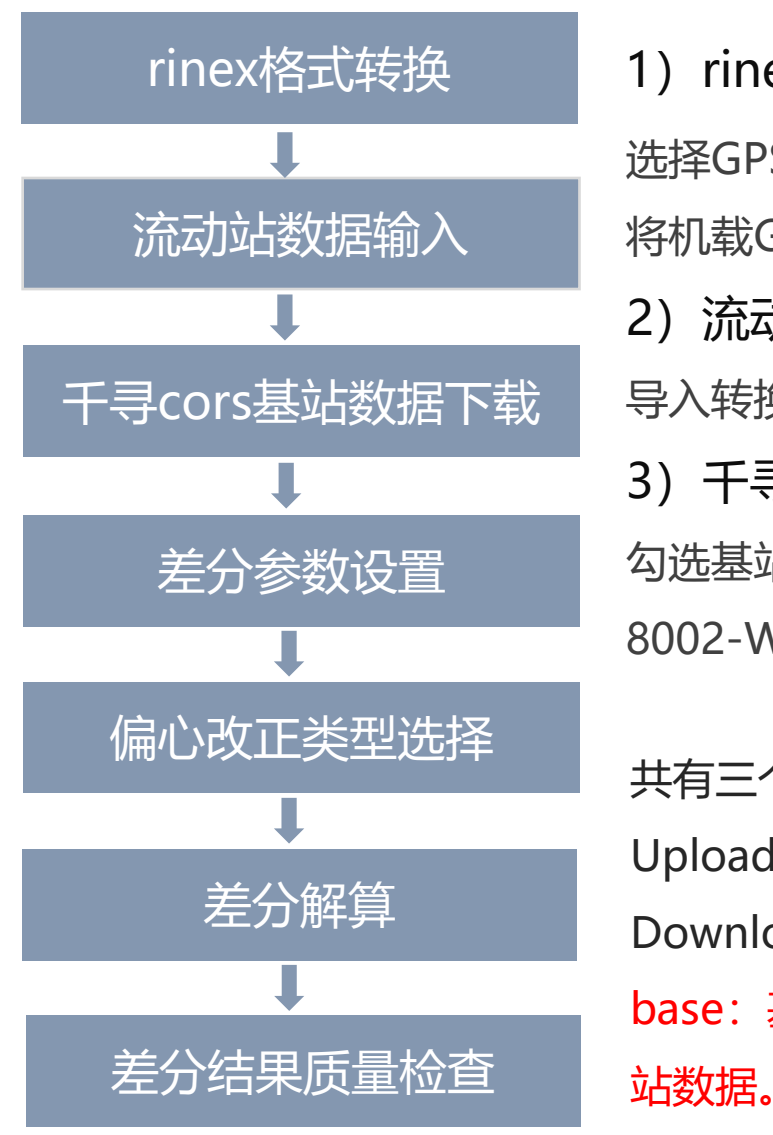

#### 1) rinex格式转换

选择GPS格式转换,选定fmcompb格式 将机载GPS观测数据转换为rinex统一格式 2)流动站数据输入 导入转换后的机载GPS观测文件(.20o) 3)千寻cors基站数据下载 勾选基站,选择对应坐标系,点击下载 8002-WGS84 8003-CGCS2000

共有三个文件包:

Upload:机载数据上传 Download:千寻cors站基站数据包下载 base:基站数据解压,里面的.o文件即为基 站数据。

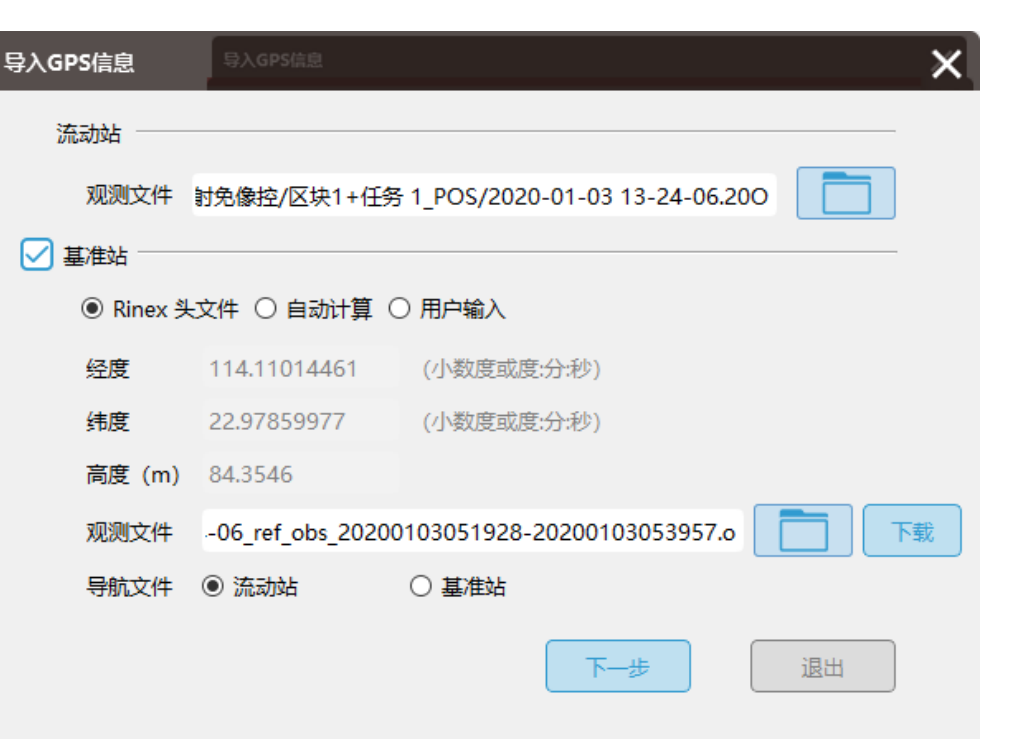

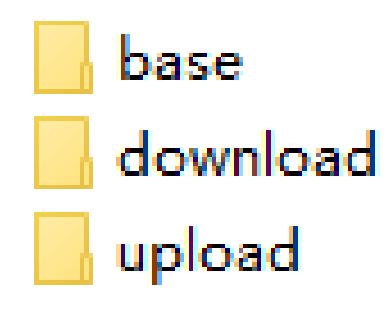

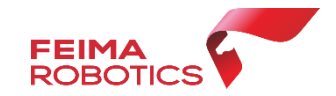

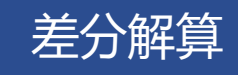

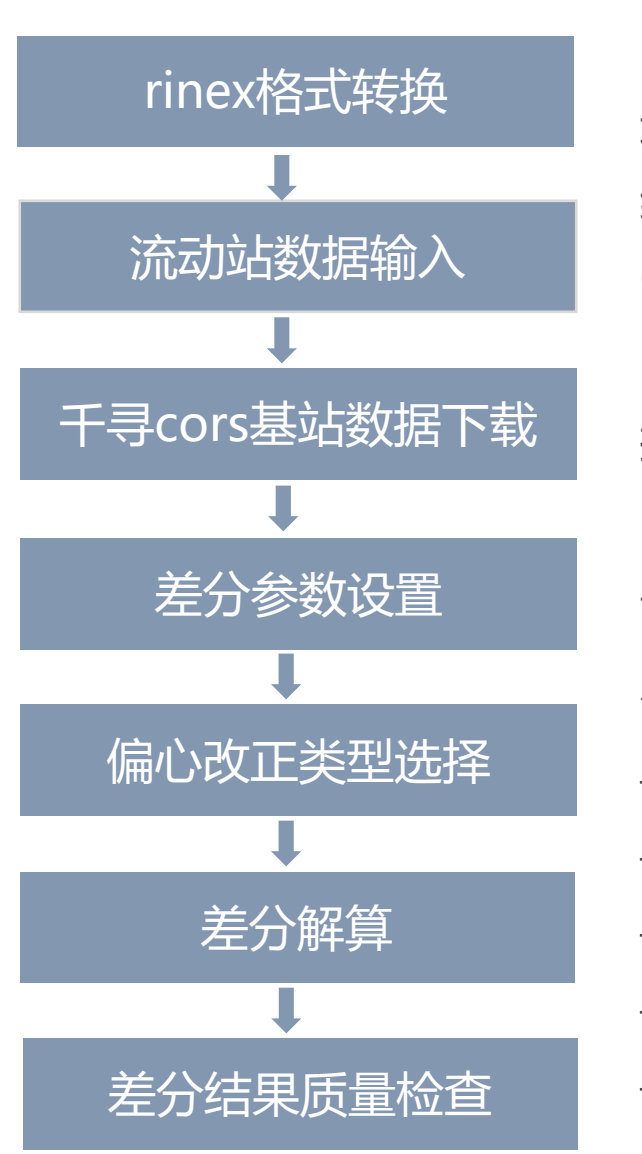

#### 4) 差分参数设置

选择"融合",指定RTK轨迹文件GPS天 线高默认为0(管家已配置为相位中心) GNSS系统:GPS和BeiDou GPS

5)偏心改正类型选择 按照飞机及相机类型选择

6) 差分解算
设置融合差分结果存放路径。
点击"确定"。解算成果包括:
\_cam\_pos:相机POS文件
\_pos.txt:融合差分相位中心POS文件
\_rtk\_pos.txt:仅RTK的POS文件
\_config:差分解算参数设置文件,
all:差分轨迹文件。

| 解算     |                |          |            |        | 修改交<br>开始:    |  |
|--------|----------------|----------|------------|--------|---------------|--|
| 解算方式   | □ 単点 □ 差       | 纷 🗹      | 融合         |        |               |  |
| GPS天线  | OD 0           | m P      | 0          | m      |               |  |
|        | L O            | m S      | 0          | m      |               |  |
| GPS天线  | ● 垂高 0         | m        |            |        | s             |  |
| 扁心距    | D2000-CAM20    | 000 ~    |            |        |               |  |
| GNSS系统 | GPS GPS Be     | iDou     |            |        | Ham           |  |
|        |                |          |            |        |               |  |
| RTK轨迹  | 止射免像控/区块1+6    | 上务 1_PO: | S/2020-01- | 03 1   | 3-24-06.fmnav |  |
| 保存路径   | 03 D2000小旋翼3cr | n正射免像    | 控/区块1+倍    | - 65 1 | _POS/融合差分     |  |
|        | ſ              | 上一步      |            | 确      | 定取消           |  |
|        |                |          |            |        |               |  |

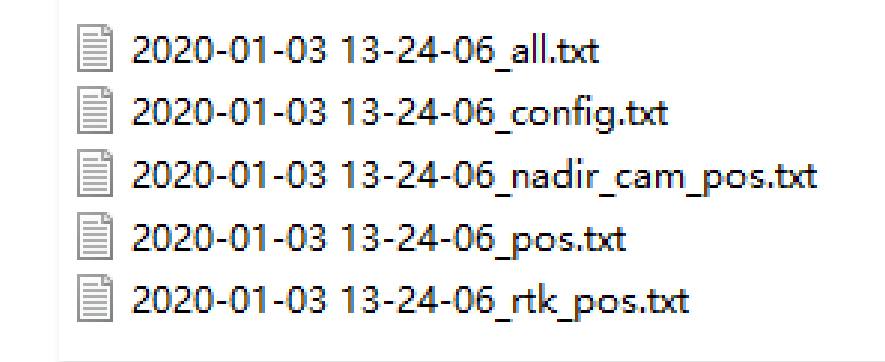

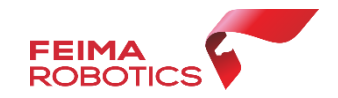

#### 差分解算

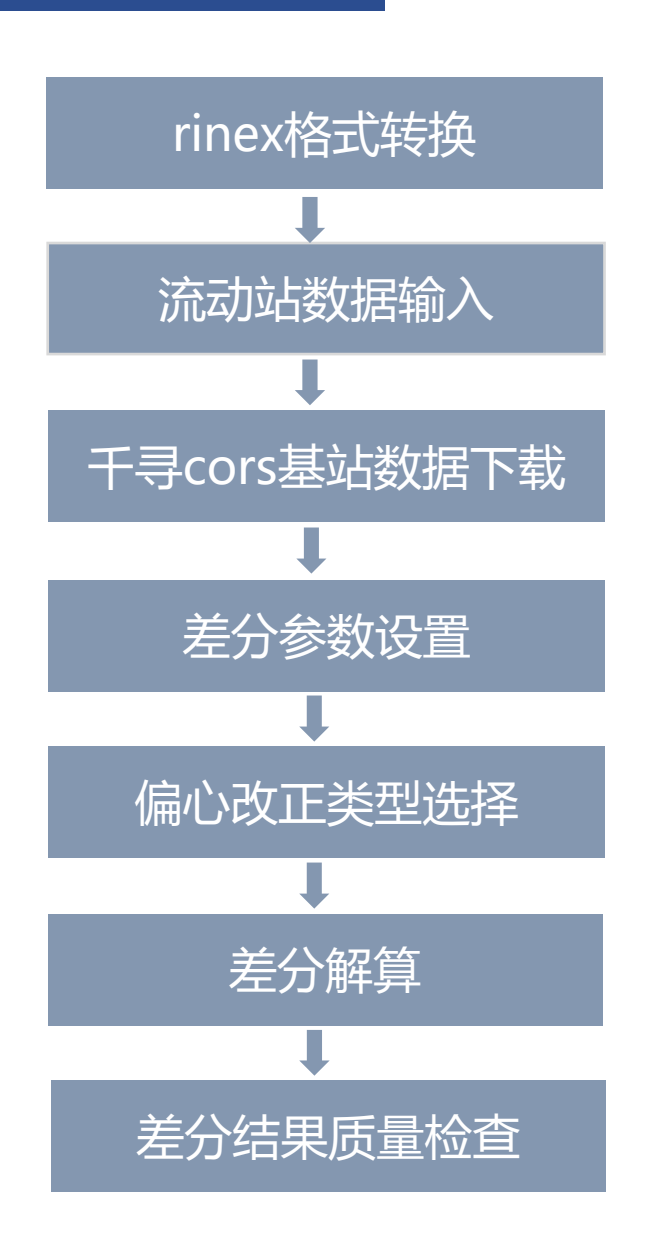

#### 7) 差分结果质量检查

检查内容如下:

- ▶ 检查固定解百分比, 一般优于98%
- ▶ 检查展点图是否规整、是否符合飞行航线
- ▶ 检查差分和照片个数是否一致

| <i>(</i> 202 | 20-01-03 13-24-06_nadir_cam_pos.tx | t - 记事本       |                            |                   |        |
|--------------|------------------------------------|---------------|----------------------------|-------------------|--------|
| 文件(F)        | 编辑(E) 格式(O) 查看(V) 帮助(H             | ł)            |                            |                   |        |
| #Q1          | : 100.00%                          |               |                            |                   |        |
| #ID          | LONGITUDE                          | LATITUDE      | HEIGHT Omega Phi           | Kappa Quality     | Angle  |
| 1            | 114.1113633442                     | 22.9763541386 | 8.4348 -16.077673          | -13.895767        | -88.08 |
| 2            | 114.1129330660                     | 22.9751438870 | 148.6844 15.519793         | -1.874182         | 5.466  |
| 3            | 114.1129305782                     | 22.9753696079 | 148.6311 12.110561         | 8.438030 0.079744 | 0.0    |
| 4            | 114.1129313492                     | 22.9755865247 | 148.7403 11.164165         | -0.081219         | -0.062 |
| 5            | 114.1129333775                     | 22.9758010209 | 148.7083 10.392430         | -0.877796         | 0.216  |
| 6            | 114.1129345373                     | 22.9760163091 | 148.7047 8.702967 0.646911 | 0.423293 0.0      | 0.0    |
| 7            | 114.1129357824                     | 22.9762331993 | 148.6915 10.363343         | 0.353070 0.382619 | 0.0    |
| 8            | 114.1129375497                     | 22.9764487515 | 148.7186 10.974447         | 1.244964 0.518700 | 0.0    |
| 9            | 114.1129393822                     | 22.9766670324 | 148.7774 12.512707         | 0.380473 0.599038 | 0.0    |
| 10           | 114.1129405462                     | 22.9768822852 | 148.7809 9.956567 0.069300 | 0.104642 0.0      | 0.0    |
| 11           | 114.1129416503                     | 22.9771002484 | 148.8253 9.675684 0.538198 | 0.087475 0.0      | 0.0    |
| 12           | 114.1129430613                     | 22.9773176376 | 148.8400 10.346087         | 0.805956 0.239089 | 0.0    |
| 13           | 114.1129442801                     | 22.9775359383 | 148.9032 9.853205 0.297050 | 0.353715 0.0      | 0.0    |
| 14           | 114.1129462134                     | 22.9777469657 | 148.8582 12.010586         | 1.243657 0.303157 | 0.0    |
| 15           | 11/ 1100/77125                     | 22 0770652646 | 1/0 7026 0 070207 0 06602  | 7 0 /0/100        | 00     |

### THANKS

### 深圳飞马机器人科技有限公司

www.feimarobotics.com